# <u>CLUSTERPRO<sup>®</sup> X SingleServerSafe 3.0</u> <u>for Linux</u>

インストールガイド

2011.06.30 第4版

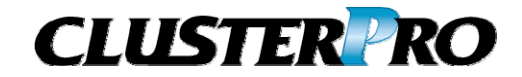

#### 改版履歴

| 版数 | 改版日付       | 内容                     |
|----|------------|------------------------|
| 1  | 2010/10/01 | 新規作成                   |
| 2  | 2011/01/25 | 内部バージョン3.0.2-1に対応しました。 |
| 3  | 2011/04/08 | 内部バージョン3.0.3-1に対応しました。 |
| 4  | 2011/06/30 | 内部バージョン3.0.4-1に対応しました。 |

© Copyright NEC Corporation 2010. All rights reserved.

### 免責事項

本書の内容は、予告なしに変更されることがあります。

日本電気株式会社は、本書の技術的もしくは編集上の間違い、欠落について、一切責任をおいません。 また、お客様が期待される効果を得るために、本書に従った導入、使用および使用効果につきましては、 お客様の責任とさせていただきます。

本書に記載されている内容の著作権は、日本電気株式会社に帰属します。本書の内容の一部または全部を日本電気株式会社の許諾なしに複製、改変、および翻訳することは禁止されています。

### 商標情報

CLUSTERPRO<sup>®</sup>X は日本電気株式会社の登録商標です。

FastSync<sup>™</sup>は日本電気株式会社の商標です。

Linuxは、Linus Torvalds氏の米国およびその他の国における、登録商標または商標です。

RPMの名称は、Red Hat, Inc.の商標です。

Intel、Pentium、Xeonは、Intel Corporationの登録商標または商標です。

Microsoft、Windowsは、米国Microsoft Corporationの米国およびその他の国における登録商標です。

Turbolinuxおよびターボリナックスは、ターボリナックス株式会社の登録商標です。

VERITAS、VERITAS ロゴ、およびその他のすべてのVERITAS 製品名およびスローガンは、

VERITAS Software Corporation の商標または登録商標です。

Javaは、Sun Microsystems, Inc.の米国およびその他の国における商標または登録商標です。

VMware は、米国およびその他の地域における VMware, Inc. の登録商標または商標です。

Novellは米国および日本におけるNovell, Inc.の登録商標です。

SUSEは米国Novellの傘下であるSUSE LINUX AGの登録商標です。

Citrix、Citrix XenServerおよびCitrix Essentialsは、Citrix Systems, Inc.の米国あるいはその他の国における登録商標または商標です。

本書に記載されたその他の製品名および標語は、各社の商標または登録商標です。

# 目次

|    | じめに                                        |                                                                                                  | vii      |
|----|--------------------------------------------|--------------------------------------------------------------------------------------------------|----------|
|    | 対象読者と                                      | 目的                                                                                               | vii      |
|    | 本書の構成                                      |                                                                                                  | vii      |
|    | 本書で記述                                      | される用語                                                                                            | viii     |
|    | CLUSTERF                                   | PRO X SingleServerSafe マニュアル体系                                                                   | ix       |
|    | 本書の表記                                      | 規則                                                                                               | X        |
|    | 最新情報の                                      | 人手先                                                                                              | xi       |
| 第  | 1 章                                        | CLUSTERPRO X SingleServerSafeについて                                                                | 13       |
| C  | CLUSTERP                                   | RO X SingleServerSafeとは?                                                                         | 14       |
|    | CLUSTERF                                   | PRO X SingleServerSafeのソフトウェア構成                                                                  | 15       |
| C  | CLUSTERP                                   | RO X SingleServerSafeの動作環境を確認する                                                                  | 16       |
|    | ハードウェア                                     |                                                                                                  | 16       |
|    | スペック                                       |                                                                                                  |          |
|    | ソフトワエア                                     |                                                                                                  |          |
|    | 到1Fり肥く<br>を担ナプシー                           | ナイストリヒューションCKEINEI                                                                               |          |
|    | ニ 抗力 ノノ=<br>インストール                         | 100到1F確認済アフリーンヨン11報                                                                              | 24<br>27 |
|    | 1 ネットワ-                                    | 的のシックへ環境の確応*年開<br>                                                                               | 21<br>27 |
|    | 1. ホノト フ<br>2. ルート フ                       | ッ (20次)                                                                                          |          |
|    | 3. ファイアウ                                   | ァイル・アイン ー C 能能 ア ( 22 次)                                                                         |          |
| 箏  | 2 音                                        | CLUSTERPROX SingleServerSafeをインストールする                                                            | 20       |
| ਸਾ | <b>4 +</b>                                 |                                                                                                  |          |
| (  | CLUSTERP                                   | RO X SingleServerSafe のインストールからサーバ生成までの流れ                                                        | 30       |
| (  | CLUSTERP                                   | RO Serverのインストール                                                                                 |          |
| _  |                                            | PROX SingleServerSafeを新規にインストールするには                                                              |          |
| -  | 7イセンスの                                     | 登球<br>ヽ⊐ ∞ ∞43                                                                                   |          |
|    | CPU 712                                    | ン人の登録                                                                                            |          |
|    | コマンドライ                                     | ゲイル指とによるゲイビンへ豆球を1)」には(表明版、武用版共通)                                                                 | 34       |
|    |                                            | イセンスの登録                                                                                          |          |
|    | ライセンス                                      |                                                                                                  |          |
|    | コマンド ライ                                    | インから対話形式でライセンスを登録するには(製品版)                                                                       |          |
|    | ノードライセ                                     | ンスの登録                                                                                            | 40       |
|    | ライセンス                                      | ファイル指定によるライセンス登録 (製品版、試用版共通)                                                                     | 41       |
|    | コマンド ライ                                    | インから対話形式でノードライセンスを登録するには(製品版)                                                                    |          |
| 7  | オフライン版                                     | CLUSTERPRO Builderのインストール                                                                        |          |
| _  | オフライン版                                     | CLUSTERPRO BuilderをWindowsマシンヘインストールするには                                                         |          |
| E  | Suilder を起                                 | 動する<br> Puille_の11計                                                                              |          |
|    | オンフィン版                                     | Builderの起動                                                                                       | 47<br>۸۹ |
|    | オンハンパン                                     | Duider 0) 起到                                                                                     |          |
| 第  | 3章                                         | CLUSTERPRO X SingleServerSafeをバージョンアップ/アンインストール/                                                 |          |
|    | 再インス                                       | トール/アップグレードする                                                                                    | 49       |
|    | LUSTERP                                    | RO X SingleServerSafeのアップデート                                                                     | 50       |
| (  |                                            | ?RO Server RPMのアップデート                                                                            | 50       |
| C  | CLUSTERF                                   |                                                                                                  |          |
| (  |                                            | RO X SingleServerSafeのアンインストール                                                                   |          |
| (  | CLUSTERF<br>CLUSTERP<br>CLUSTERF           | RO X SingleServerSafeのアンインストール<br>PRO X SingleServerSafeのアンインストール                                | 52<br>52 |
| (  | CLUSTERF<br>CLUSTERP<br>CLUSTERF<br>オフライン版 | RO X SingleServerSafeのアンインストール<br>RO X SingleServerSafeのアンインストール<br>CLUSTERPRO Builder のアンインストール |          |

| CLUSTERPRO Serverの再インストール                | 53 |
|------------------------------------------|----|
| CLUSTERPRO X へのアップグレード                   | 54 |
| 第 4 章 最新バージョン情報                          | 55 |
| 最新バージョン                                  |    |
| CLUSTERPRO X SingleServerSafeとマニュアルの対応一覧 | 57 |
| 機能強化情報                                   | 58 |
| 修正情報                                     | 59 |
| 第 5 章 補足事項                               | 61 |
| CLUSTERPRO X SingleServerSafeのサービス一覧     | 62 |
| 試用版ライヤンスから正式ライヤンスへの移行                    | 63 |
|                                          |    |
| 第 6 章   注意制限事項                           | 65 |
| OSインストール前、OSインストール時                      | 66 |
| /opt/nec/clusterproのファイルシステムについて         | 66 |
| 依存するライブラリ                                | 66 |
| 依存するドライバ                                 | 66 |
| SELinuxの設定                               | 66 |
|                                          |    |
| 付録 A トラブルシューティング                         | 67 |
| CLUSTERPRO Serverのインストール時                | 67 |
| CLUSTERPRO Serverのアンインストール時              | 67 |
| ライセンス関連のトラブル シューティング                     | 68 |
| 付録 B索引                                   | 69 |

# はじめに

### 対象読者と目的

『CLUSTERPRO<sup>®</sup> X SingleServerSafe インストールガイド』は、CLUSTERPRO X SingleServerSafe を 使用したシステムの導入を行うシステムエンジニアと、システム導入後の保守・運用を行うシステム管理者を 対象読者とし、CLUSTERPRO X SingleServerSafe のインストール作業の手順について説明します。

### 本書の構成

| 第 1 | 章 | 「CLUSTERPRO X SingleServerSafe<br>について」                                     | :CLUSTERPRO X SingleServerSafe の機能や<br>要件について説明します。                                                       |
|-----|---|-----------------------------------------------------------------------------|----------------------------------------------------------------------------------------------------|
| 第 2 | 章 | 「CLUSTERPRO X SingleServerSafe<br>をインストールする」                                | :CLUSTERPRO X SingleServerSafe をインス<br>トールする手順について説明します。                                                  |
| 第 3 | 章 | 「CLUSTERPRO X SingleServerSafe<br>をバージョンアップ/アンインストール/<br>再インストール/アップグレードする」 | :CLUSTERPRO X SingleServerSafeのバージョ<br>ンアップ、アンインストール、再インストール、<br>CLUSTERPRO X へのアップグレードの各手順<br>について説明します。 |
| 第 4 | 章 | 「最新バージョン情報」                                                                 | :CLUSTERPRO X SingleServerSafe の最新情<br>報について説明します。                                                        |
| 第 5 | 章 | 「補足事項」                                                                      | :CLUSTERPRO X SingleServerSafe のインス<br>トール作業において、参考となる情報について説<br>明します。                                    |
| 第 6 | 章 | 「注意制限事項」                                                                    | :本番運用を開始する際に注意事項について説明<br>します。                                                                            |
| 付録  |   |                                                                             |                                                                                                    |
| 付録  | Α | 「トラブルシューティング」                                                               | :インストールや設定関連のトラブルとその解決策<br>について説明します。                                                                     |
| 付録  | В | 「索引」                                                                        |                                                                                                    |

### 本書で記述される用語

本書で説明する CLUSTERPRO X SingleServerSafe は、クラスタリングソフトウェアである CLUSTERPRO X との操作性などにおける親和性を高めるために、共通の画面・コマンドを使用しています。 そのため、一部、クラスタとしての用語が使用されています。 以下ように用語の意味を解釈して本書を読み進めてください。

| 用語               | 説明                                                                         |  |  |
|------------------|----------------------------------------------------------------------------|--|--|
| クラスタ、クラスタシステム    | CLUSTERPRO X SingleServerSafe を導入した単サーバのシステム                               |  |  |
| クラスタシャットダウン/リブート | CLUSTERPRO X SingleServerSafe を導入したシステムのシャットダウ                             |  |  |
|                  | ン、リブート                                                                     |  |  |
| クラスタリソース         | CLUSTERPRO X SingleServerSafe で使用されるリソース                                   |  |  |
| クラスタオブジェクト       | CLUSTERPRO X SingleServerSafe で使用される各種リソースのオブ<br>ジェクト                      |  |  |
| フェイルオーバグループ      | CLUSTERPRO X SingleServerSafe で使用されるグループリソース(ア<br>プリケーション、サービスなど)をまとめたグループ |  |  |

### CLUSTERPRO X SingleServerSafe マニュアル体系

CLUSTERPRO X SingleServerSafe のマニュアルは、以下の 3 つに分類されます。各ガイドのタイトルと 役割を以下に示します。

#### 『CLUSTERPRO X SingleServerSafe インストールガイド』(Install Guide)

CLUSTERPRO X SingleServerSafe を使用したシステムの導入を行うシステムエンジニアを対象読者とし、 CLUSTERPRO X SingleServerSafe のインストール作業の手順について説明します。

#### 『CLUSTERPRO X SingleServerSafe 設定ガイド』(Configuration Guide)

CLUSTERPRO X SingleServerSafe を使用したシステムの導入を行うシステムエンジニアと、システム導入後の保守・運用を行うシステム管理者を対象読者とし、CLUSTERPRO X SingleServerSafeの構築作業の手順について説明します。

#### **『CLUSTERPRO X SingleServerSafe 操作 ガイド』**(Operation Guide)

CLUSTERPRO X SingleServerSafe を使用したシステム導入後の保守・運用を行うシステム管理者を対象読者とし、CLUSTERPRO X SingleServerSafe の操作方法について説明します。

『CLUSTERPROX 統合WebManager 管理者ガイド』(Integrated WebManager Administrator's Guide) CLUSTERPRO を使用したクラスタシステムを CLUSTERPRO 統合WebManager で管理するシステム 管理者、および統合WebManager の導入を行うシステム エンジニアを対象読者とし、統合WebManager を使用したクラスタ システム導入時に必須の事項について、実際の手順に則して詳細を説明します。

#### 本書の表記規則

本書では、注意すべき事項、重要な事項および関連情報を以下のように表記します。

**注**:は、重要ではあるがデータ損失やシステムおよび機器の損傷には関連しない情報を表します。

重要:は、データ損失やシステムおよび機器の損傷を回避するために必要な情報を表します。

関連情報:は、参照先の情報の場所を表します。

また、本書では以下の表記法を使用します。

| 表記                                       | 使用方法                                                                     | 例                                                                       |
|------------------------------------------|--------------------------------------------------------------------------|-------------------------------------------------------------------------|
| [] 角かっこ                                  | コマンド名の前後<br>画面に表示される語 (ダイアログ<br>ボックス、メニューなど) の前後                         | [スタート] をクリックします。<br>[プロパティ] ダイアログ ボックス                                  |
| コマンドライ<br>ン中の []<br>角かっこ                 | かっこ内の値の指定が省略可能<br>であることを示します。                                            | clpstat -s[-h <i>host_name</i> ]                                        |
| #                                        | Linux ユーザが、root でログイン<br>していることを示すプロンプト                                  | # clpcl -s -a                                                           |
| モノスペース<br>フォント<br>(courier)              | パス名、コマンド ライン、システム<br>からの出力 (メッセージ、プロンプ<br>トなど)、ディレクトリ、ファイル名、<br>関数、パラメータ | /Linux/3.0/jp/server/                                                   |
| モノスペース<br>フォント <b>太字</b><br>(courier)    | ユーザが実際にコマンドラインか<br>ら入力する値を示します。                                          | 以下を入力します。<br># clpcl -s -a                                              |
| <i>モノスペース</i><br>フォント<br>(courier)<br>斜体 | ユーザが有効な値に置き換えて<br>入力する項目                                                 | rpm -i clusterprosss- <i>&lt;バージョン番号&gt;-&lt;リ<br/>リース番号</i> >.i686.rpm |

### 最新情報の入手先

最新の製品情報については、以下のWebサイトを参照してください。

http://www.nec.co.jp/clusterpro/

# 第1章 CLUSTERPROX SingleServerSafe について

本章では、CLUSTERPRO X SingleServerSafe の機能や要件について説明します。

本章で説明する項目は以下の通りです。

| • | CLUSTERPRO X SingleServerSafeとは?        | 14 |
|---|-----------------------------------------|----|
| • | CLUSTERPRO X SingleServerSafeの動作環境を確認する | 16 |
| • | インストール前のサーバ環境の確認・準備                     | 27 |

# CLUSTERPRO X SingleServerSafe とは?

CLUSTERPRO X SingleServerSafe は、サーバにセットアップすることで、サーバ上のアプリ ケーションやハードウェアの障害を検出し、障害発生時には、アプリケーションの再起動や サーバの再起動を自動的に実行することで、サーバの可用性を向上させる製品です。

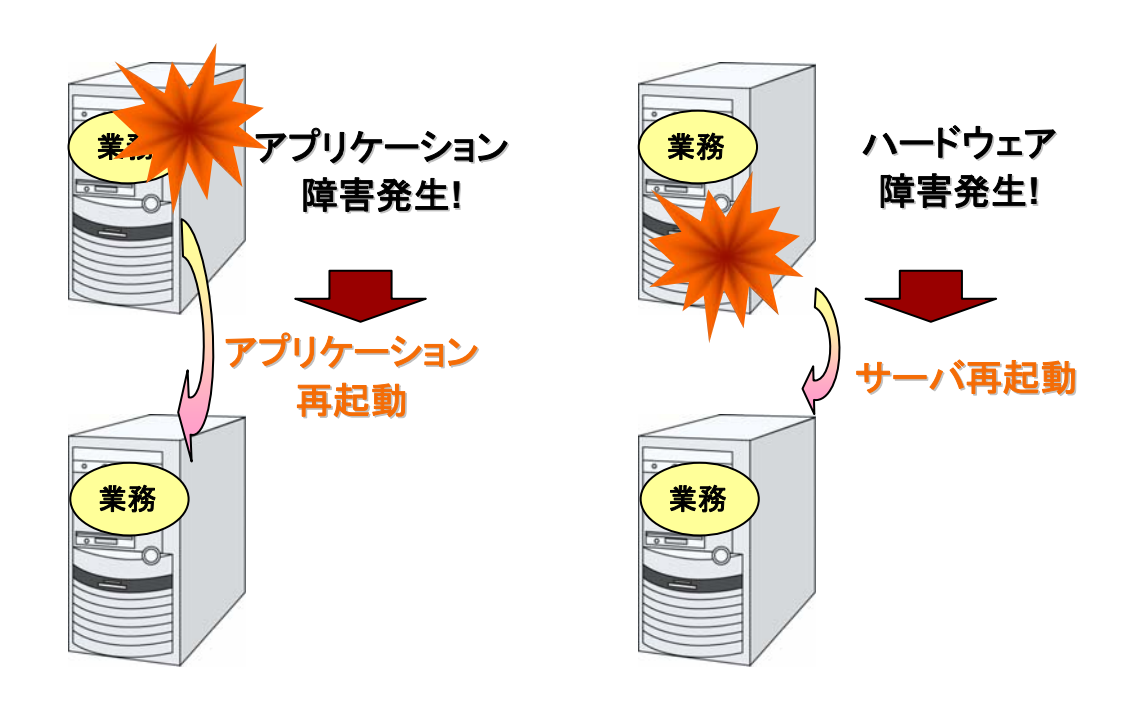

**関連情報**: CLUSTERPRO X SingleServerSafe の詳細については、『CLUSTERPRO X SingleServerSafe 設定ガイド』のセクション I「CLUSTERPRO X SingleServerSafe の概要」を参照してください。

#### CLUSTERPRO X SingleServerSafeのソフトウェア構成

CLUSTERPRO X SingleServerSafe は、以下の 3 つのソフトウェアで構成されています。

CLUSTERPRO Server

CLUSTERPRO X SingleServerSafe のメインモジュールです。サーバにインストールします。

WebManager

CLUSTERPRO X SingleServerSafe の運用管理を行うための管理ツールです。 ユーザインターフェースとして Web ブラウザを利用します。実体は CLUSTERPRO Server に組み込まれているため、インストール作業は不要です。

Builder

CLUSTERPRO X SingleServerSafe の構成情報を作成するためのツールです。 WebManager の設定モードとして動作するオンライン版と、管理端末に個別にインストー ルするオフライン版があり、オンライン版は WebManager に組み込まれています。 WebManager と同じく、ユーザインターフェースとして Web ブラウザを利用します。

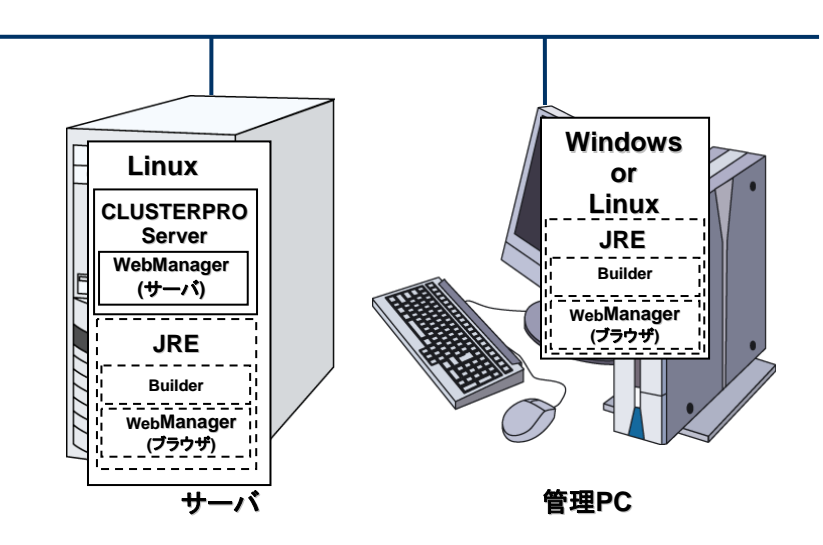

WebManager と Builder は JAVA VM 上で動作する JAVA アプレットです。JRE(Java Runtime Environment) がインストールされているマシン上で動作させることが可能です。 Windows 上でも Linux 上でも動作させることが可能です。

よって、CLUSTERPRO X SingleServerSafe のインストールサーバに JRE をインストールすれば、そのサーバ上で WebManager および Builder を使用することができます。

**注1**: JRE のインストールモジュールは、Sun のホームページなどから入手してください(無償)。

**注 2**: x86\_64 のマシン上で WebManager や Builder を動作させる場合にも 32bit 用の JRE を使用する必要があります。

# CLUSTERPRO X SingleServerSafe の動作環境を 確認する

### ハードウェア

CLUSTERPRO X SingleServerSafe は以下のアーキテクチャのサーバで動作します。

- ♦ IA32
- ♦ x86\_64

#### スペック

CLUSTERPRO Server で必要なスペックは下記の通りです。

- ◆ Ethernet ポート
- ◆ CD-ROMドライブ

オフライン版 Builder を使用して構築、構成変更する場合は、下記のいずれかが必要です。 オンライン版 Builder を使用して構成情報を反映する場合は、必要ありません。

- ◆ FDドライブ、USBメモリなどのリムーバブルメディア
- ◆ オフライン版 Builder を動作させるマシンとファイルを共有する手段

#### ソフトウェア

CLUSTERPRO X SingleServerSafe の基本モジュールは、CLUSTERPRO Server、 CLUSTERPRO WebManager、CLUSTERPRO Builder の 3 つで構成されています。各モ ジュールをインストールするマシンごとに、動作環境を確認してください。以下に、基本的な動 作環境 (CLUSTERPRO X SingleServerSafe 3.0 for Linux の場合)を示します。

- ◆ CLUSTERPRO Server をサポートするオペレーティングシステムの詳細
- ◆ OS のルート ファイル システムには、ジャーナリング可能なファイル システムの使用を 推奨します。Linux (カーネルバージョン 2.6 以降) がサポートしているジャーナリング ファイル システムには、ext3、JFS、ReiserFS 、XFS などがあります。ジャーナリングシ ステムに対応していないファイルシステムを使用した場合、サーバや OS の停止(正常な シャットダウンが行えなかった場合)から再起動した場合、インタラクティブなコマンドの実 行(root ファイルシステムの fsck の実行)が必要になります。

| CLUSTERPRO Server |                                                                                                    |  |  |
|-------------------|----------------------------------------------------------------------------------------------------|--|--|
| 対象機種              | 下記のOSが動作可能なPC                                                                                                    |  |  |
| 対応OS              | IA32版<br>Red Hat Enterprise Linux 5 (update4以降)<br>Asianux Server 3(SP2以降)<br>Asianux Server 4<br>Novell SUSE LINUX Enterprise Server 10 (SP2以降)<br>Novell SUSE LINUX Enterprise Server 11<br>Turbolinux 11 Server(SP1以降)<br>XenServer 5.5                                                                            |  |  |
|                   | x86_64版<br>Red Hat Enterprise Linux 5 (update4以降)<br>Asianux Server 3(SP2以降)<br>Asianux Server 4<br>Novell SUSE LINUX Enterprise Server 10 (SP2以降)<br>Novell SUSE LINUX Enterprise Server 11<br>Turbolinux 11 Server(SP1以降)<br>Oracle Enterprise Linux 5(update5以降)<br>VMware ESX Server 4.0<br>VMware ESX Server 4.1 |  |  |
| メモリサイズ            | IA32版<br>ユーザモード 110MB<br>カーネルモード 8MB<br>EM64T版                                                                                                    |  |  |
|                   | ユーザモード 190MB<br>カーネルモード 8MB                                                                                                    |  |  |
| ディスクサイズ           | IA32版<br>インストール時 25MB<br>運用時最大 500MB                                                                                                    |  |  |
|                   | <b>EM64T版</b><br>インストール時 40MB<br>運用時最大 500MB                                                                                                    |  |  |

以下にモジュール別の動作環境一覧を示します。

| WebManager, オンライン版Builder |                                                                                                    |  |
|---------------------------|----------------------------------------------------------------------------------------------------|--|
| 対象機種                      | 下記のOSが動作可能なPC                                                                                                    |  |
| 動作確認済みOS                  | Linux (IA32)<br>Microsoft Windows <sub>®</sub> XP SP3<br>Microsoft Windows Vista <sub>®</sub><br>Microsoft Windows <sub>®</sub> 7 (IA32、x86_64)<br>Microsoft Windows Server 2003 SP1 以降<br>Microsoft Windows Server 2008 |  |
| 動作確認済みブラウザ                | 【Java 2 対応のIA32ブラウザ】<br>Firefox 1.0.6以降<br>Konqueror 3.3.1以降<br>Microsoft Internet Explorer 7.0<br>Microsoft Internet Explorer 8.0<br>Microsoft Internet Explorer 9.0                                                    |  |
| Java実行環境                  | Sun Microsystems<br>Java(TM) Runtime Environment                                                                                                    |  |

#### 第1章 0BCLUSTERPROX SingleServerSafe について

| Version 6.0 Update 21 (1.6.0_21) 以降<br>* WebManager を使用するには、Java実行環境が必要です。 |             |  |
|----------------------------------------------------------------------------|-------------|--|
| メモリサイズ                                                                     | ユーザモード 40MB |  |
| ディスクサイズ<br>(Java実行環境を除く)                                                   | 0.3MB       |  |

| オフライン版Builder            |                                                                                                    |                           |  |  |
|--------------------------|----------------------------------------------------------------------------------------------------|---------------------------|--|--|
| 対象機種                     | 下記のOSが動作可能なPC                                                                                                    |                           |  |  |
| 動作確認済みOS                 | Microsoft Windows <sub>®</sub> XP SP3<br>Microsoft Windows Vista <sub>®</sub><br>Microsoft Windows <sub>®</sub> 7<br>Microsoft Windows Server 2003 SP1 以降<br>Microsoft Windows Server 2008 |                           |  |  |
| 動作確認済みブラウザ               | 【Java 2 対応のIA32ブラウザ】<br>Microsoft Internet Explorer 7.0<br>Microsoft Internet Explorer 8.0<br>Microsoft Internet Explorer 9.0                                                              |                           |  |  |
| Java実行環境                 | Sun Microsystems<br>Java(TM) Runtime Environment<br>Version 6.0 Update 21 (1.6.0_21)以降<br>* Builder を使用するには、Java実行環境が必要です。                                                                 |                           |  |  |
| メモリサイズ                   | ユーザモード 32MB                                                                                                    |                           |  |  |
| ディスクサイズ<br>(Java実行環境を除く) | 5MB                                                                                                    |                           |  |  |
| 対応バージョン                  | Builderバージョン                                                                                                    | CLUSTERPRO Server 内部バージョン |  |  |
|                          | 3.0.0-1                                                                                                    | 3.0.0-1                   |  |  |
|                          | 3.0.2-1                                                                                                    | 3.0.2-1                   |  |  |
|                          | 3.0.3-1 3.0.3-1                                                                                                    |                           |  |  |
|                          | 3.0.4-1 3.0.4-1                                                                                                    |                           |  |  |

### 動作可能なディストリビューションとkernel

CLUSTERPRO X SingleServerSafe 独自の kernel モジュールがあるため、 CLUSTERPRO Serverの動作環境は kernel モジュールのバージョンに依存します。適合する kernel モジュール(ドライバ)を提供している kernel バージョンの情報を提示します。

下記以外のバージョンでは正常に動作しません。

IA32

| ディストリビューション                                | kernel バージョン                                                              | clpka<br>サポート | CLUSTERPRO<br>Version |
|--------------------------------------------|---------------------------------------------------------------------------|---------------|-----------------------|
| Turbolinux 11 Server<br>(SP1)              | 2.6.23-10<br>smp64G-2.6.23-10                                             | 0             | 3.0.0-1~              |
|                                            | 2.6.23-12<br>smp64G-2.6.23-12                                             | 0             | 3.0.0-1~              |
| Turbolinux Appliance Server<br>3.0         | 2.6.23-10<br>smp64G-2.6.23-10                                             | 0             | 3.0.0-1~              |
| (SPT)                                      | 2.6.23-12<br>smp64G-2.6.23-12                                             | 0             | 3.0.0-1~              |
| Red Hat<br>Enterprise Linux 5<br>(update4) | 2.6.18-164.el5<br>PAE-2.6.18-164.el5<br>xen-2.6.18-164.el5                | 0             | 3.0.0-1~              |
|                                            | 2.6.18-164.6.1.el5<br>PAE-2.6.18-164.6.1.el5<br>xen-2.6.18-164.6.1.el5    | 0             | 3.0.0-1~              |
|                                            | 2.6.18-164.9.1.el5<br>PAE-2.6.18-164.9.1.el5<br>xen-2.6.18-164.9.1.el5    | 0             | 3.0.0-1~              |
|                                            | 2.6.18-164.11.1.el5<br>PAE-2.6.18-164.11.1.el5<br>xen-2.6.18-164.11.1.el5 | 0             | 3.0.0-1~              |
|                                            | 2.6.18-164.15.1.el5<br>PAE-2.6.18-164.15.1.el5<br>xen-2.6.18-164.15.1.el5 | 0             | 3.0.0-1~              |
| Red Hat<br>Enterprise Linux 5<br>(update5) | 2.6.18-194.el5<br>PAE-2.6.18-194.el5<br>xen-2.6.18-194.el5                | 0             | 3.0.0-1~              |
|                                            | 2.6.18-194.8.1.el5<br>PAE-2.6.18-194.8.1.el5<br>xen-2.6.18-194. 8.1.el5   | 0             | 3.0.0-1~              |
|                                            | 2.6.18-194.11.4.el5<br>PAE-2.6.18-194.11.4.el5<br>xen-2.6.18-194.11.4.el5 | 0             | 3.0.1-1~              |
|                                            | 2.6.18-194.17.1.el5<br>PAE-2.6.18-194.17.1.el5<br>xen-2.6.18-194.17.1.el5 | 0             | 3.0.1-1~              |
| Red Hat<br>Enterprise Linux 5<br>(update6) | 2.6.18-238.el5<br>2.6.18-238.el5PAE<br>2.6.18-238.el5xen                  | 0             | 3.0.3-1~              |
|                                            | 2.6.18-238.1.1.el5<br>2.6.18-238.1.1.el5PAE<br>2.6.18-238.1.1.el5xen      | 0             | 3.0.3-1~              |

| ディストリビューション                                        | kernel バージョン                                                                                        | clpka<br>サポート | CLUSTERPRO<br>Version |
|----------------------------------------------------|----------------------------------------------------------------------------------------------------|---------------|-----------------------|
| Red Hat                                            | 2.6.32-71.el6.i686                                                                                  | 0             | 3.0.2-1~              |
|                                                    | 2.6.32-71.7.1.el6.i686                                                                              | 0             | 3.0.3-1~              |
|                                                    | 2.6.32-71.14.1.el6.i686                                                                             | 0             | 3.0.3-1~              |
|                                                    | 2.6.32-71.18.1.el6.i686                                                                             | 0             | 3.0.3-1~              |
| Red Hat<br>Enterprise Linux 6<br>(update1)         | 2.6.32-131.0.15.el6.i686                                                                            | 0             | 3.0.4-1~              |
| Asianux Server 3<br>(SP2)                          | 2.6.18-128.7AXS3<br>2.6.18-128.7AXS3PAE<br>2.6.18-128.7AXS3xen                                      | 0             | 3.0.0-1~              |
| Asianux Server 3<br>(SP3)                          | 2.6.18-194.1.AXS3<br>2.6.18-194.1.AXS3PAE<br>2.6.18-194.1.AXS3xen                                   | 0             | 3.0.0-1~              |
|                                                    | 2.6.18-194.2.AXS3<br>2.6.18-194.2.AXS3PAE<br>2.6.18-194.2.AXS3xen                                   | 0             | 3.0.0-1~              |
|                                                    | 2.6.18-194.6.AXS3<br>2.6.18-194.6.AXS3PAE<br>2.6.18-194.6.AXS3xen                                   | 0             | 3.0.1-1~              |
| Asianux Server 4                                   | 2.6.32-71.7.1.el6.i686                                                                              | 0             | 3.0.4-1~              |
| Novell SUSE LINUX<br>Enterprise Server 10<br>(SP2) | 2.6.16.60-0.21-default<br>2.6.16.60-0.21-smp<br>2.6.16.60-0.21-bigsmp<br>2.6.16.60-0.21-xen         | 0             | 3.0.0-1~              |
| Novell SUSE LINUX<br>Enterprise Server 10<br>(SP3) | 2.6.16.60-0.54.5-default<br>2.6.16.60-0.54.5-smp<br>2.6.16.60-0.54.5-bigsmp<br>2.6.16.60-0.54.5-xen | 0             | 3.0.0-1~              |
|                                                    | 2.6.16.60-0.69.1-default<br>2.6.16.60-0.69.1-smp<br>2.6.16.60-0.69.1-bigsmp<br>2.6.16.60-0.69.1-xen | 0             | 3.0.1-1~              |
| Novell SUSE LINUX<br>Enterprise Server 10<br>(SP4) | 2.6.16.60-0.85.1-default<br>2.6.16.60-0.85.1-smp<br>2.6.16.60-0.85.1-bigsmp<br>2.6.16.60-0.85.1-xen | 0             | 3.0.4-1~              |
| Novell SUSE LINUX<br>Enterprise Server 11          | 2.6.27.19-5.1-default<br>2.6.27.19-5.1-pae<br>2.6.27.19-5.1-xen                                     | 0             | 3.0.0-1~              |
|                                                    | 2.6.27.48-0.12.1-default<br>2.6.27.48-0.12.1-pae<br>2.6.27.48-0.12.1-xen                            | 0             | 3.0.1-1~              |
| Novell SUSE LINUX<br>Enterprise Server 11<br>(SP1) | 2.6.32.12-0.7-default<br>2.6.32.12-0.7-pae<br>2.6.32.12-0.7-xen                                     | 0             | 3.0.0-1~              |
|                                                    | 2.6.32.19-0.3.1-default<br>2.6.32.19-0.3.1-pae<br>2.6.32.19-0.3.1-xen                               | 0             | 3.0.1-1~              |

| ディストリビューション                | kernel バージョン                                                          | clpka<br>サポート | CLUSTERPRO<br>Version |
|----------------------------|-----------------------------------------------------------------------|---------------|-----------------------|
|                            | 2.6.32.23-0.3.1-default<br>2.6.32.23-0.3.1-pae<br>2.6.32.23-0.3.1-xen | 0             | 3.0.1-1~              |
| XenServer 5.5              | 2.6.18-128.1.6.el5.xs5.5.0.<br>496.1012xen                            | 0             | 3.0.0-1~              |
| XenServer 5.5<br>(update2) | 2.6.18-128.1.6.el5.xs5.5.0.<br>505.1024xen                            | 0             | 3.0.0-1~              |

| ディストリビューション                                | kernel バージョン                                   | clpka<br>サポート | CLUSTERPRO<br>Version |  |
|--------------------------------------------|------------------------------------------------|---------------|-----------------------|--|
| Turbolinux 11 Server                       | 2.6.23-10                                      | 0             | 3.0.0-1~              |  |
| (5P1)                                      | 2.6.23-12                                      | 0             | 3.0.0-1~              |  |
| Turbolinux Appliance                       | 2.6.23-10                                      | 0             | 3.0.0-1~              |  |
| (SP1)                                      | 2.6.23-12                                      | 0             | 3.0.0-1~              |  |
| Red Hat<br>Enterprise Linux 5              | 2.6.18-164.el5<br>xen-2.6.18-164.el5           | 0             | 3.0.0-1~              |  |
| (update4)                                  | 2.6.18-164.6.1.el5<br>xen-2.6.18-164.6.1.el5   | 0             | 3.0.0-1~              |  |
|                                            | 2.6.18-164.9.1.el5<br>xen-2.6.18-164.9.1.el5   | 0             | 3.0.0-1~              |  |
|                                            | 2.6.18-164.11.1.el5<br>xen-2.6.18-164.11.1.el5 | 0             | 3.0.0-1~              |  |
|                                            | 2.6.18-164.15.1.el5<br>xen-2.6.18-164.15.1.el5 | 0             | 3.0.0-1~              |  |
| Red Hat<br>Enterprise Linux 5              | 2.6.18-194.el5<br>xen-2.6.18-194.el5           | 0             | 3.0.0-1~              |  |
| (updates)                                  | 2.6.18-194.8.1.el5<br>xen-2.6.18-194.8.1.el5   | 0             | 3.0.0-1~              |  |
|                                            | 2.6.18-194.11.4.el5<br>xen-2.6.18-194.11.4.el5 | 0             | 3.0.1-1~              |  |
|                                            | 2.6.18-194.17.1.el5<br>xen-2.6.18-194.17.1.el5 | 0             | 3.0.1-1~              |  |
| Red Hat<br>Enterprise Linux 5              | 2.6.18-238.el5<br>2.6.18-238.el5xen            | 0             | 3.0.3-1~              |  |
| (update6)                                  | 2.6.18-238.1.1.el5<br>2.6.18-238.1.1.el5xen    | 0             | 3.0.3-1~              |  |
| Red Hat                                    | 2.6.32-71.el6.x86_64                           | 0             | 3.0.2-1~              |  |
|                                            | 2.6.32-71.7.1.el6.x86_64                       | 0             | 3.0.3-1~              |  |
|                                            | 2.6.32-71.14.1.el6.x86_64                      | 0             | 3.0.3-1~              |  |
|                                            | 2.6.32-71.18.1.el6.x86_64                      | 0             | 3.0.3-1~              |  |
| Red Hat<br>Enterprise Linux 6<br>(update1) | 2.6.32-131.0.15.el6.x86_64                     | 0             | 3.0.4-1~              |  |
| Asianux Server 3<br>(SP2)                  | 2.6.18-128.7AXS3<br>2.6.18-128.7AXS3xen        | 0             | 3.0.0-1~              |  |
| Asianux Server 3<br>(SP3)                  | 2.6.18-194.1.AXS3<br>2.6.18-194.1.AXS3xen      | 0             | 3.0.0-1~              |  |
|                                            | 2.6.18-194.2.AXS3<br>2.6.18-194.2.AXS3xen      | 0             | 3.0.0-1~              |  |
|                                            | 2.6.18-194.6.AXS3<br>2.6.18-194.6.AXS3xen      | 0             | 3.0.1-1~              |  |
| Asianux Server 4                           | 2.6.32-71.7.1.el6.x86_64                       | 0             | 3.0.4-1~              |  |

CLUSTERPRO X SingleServerSafe 3.0 for Linux インストールガイド

| ディストリビューション                                        | kernel バージョン                                                             | clpka<br>サポート | CLUSTERPRO<br>Version |  |
|----------------------------------------------------|--------------------------------------------------------------------------|---------------|-----------------------|--|
| Novell SUSE LINUX<br>Enterprise Server 10<br>(SP2) | 2.6.16.60-0.21-default<br>2.6.16.60-0.21-smp<br>2.6.16.60-0.21-xen       | 0             | 3.0.0-1~              |  |
| Novell SUSE LINUX<br>Enterprise Server 10<br>(SP3) | 2.6.16.60-0.54.5-default<br>2.6.16.60-0.54.5-smp<br>2.6.16.60-0.54.5-xen | 0             | 3.0.0-1~              |  |
|                                                    | 2.6.16.60-0.69.1-default<br>2.6.16.60-0.69.1-smp<br>2.6.16.60-0.69.1-xen | 0             | 3.0.1-1~              |  |
| Novell SUSE LINUX<br>Enterprise Server 10<br>(SP4) | 2.6.16.60-0.85.1-default<br>2.6.16.60-0.85.1-smp<br>2.6.16.60-0.85.1-xen | 0             | 3.0.4-1~              |  |
| Novell SUSE LINUX<br>Enterprise Server 11          | 2.6.27.19-5-default<br>2.6.27.19-5-pae<br>2.6.27.19-5-xen                | 0             | 3.0.0-1~              |  |
|                                                    | 2.6.27.48-0.12.1-default<br>2.6.27.48-0.12.1-pae<br>2.6.27.48-0.12.1-xen | 0             | 3.0.1-1~              |  |
| Novell SUSE LINUX<br>Enterprise Server 11<br>(SP1) | 2.6.32.12-0.7-default<br>2.6.32.12-0.7-pae<br>2.6.32.12-0.7-xen          | 0             | 3.0.0-1~              |  |
|                                                    | 2.6.32.19-0.3.1-default<br>2.6.32.19-0.3.1-pae<br>2.6.32.19-0.3.1-xen    | 0             | 3.0.1-1~              |  |
|                                                    | 2.6.32.23-0.3.1-default<br>2.6.32.23-0.3.1-pae<br>2.6.32.23-0.3.1-xen    | 0             | 3.0.1-1~              |  |
| Oracle<br>Enterprise Linux 5<br>(5.5)              | acle 2.6.27.19-5.1-default<br>terprise Linux 5 2.6.27.19-5.1-xen<br>5)   |               | 3.0.0-1~              |  |
| VMware ESX 4.0                                     | 2.6.18-128.ESX                                                           | 0             | 3.0.0-1~              |  |
| VMware ESX 4.0<br>(update1<br>)                    | 2.6.18-128.ESX                                                           | 0             | 3.0.0-1~              |  |
| VMware ESX 4.0<br>(update2<br>)                    | 2.6.18-128.ESX                                                           | 0             | 3.0.0-1~              |  |
| VMware ESX 4.1                                     | 2.6.18-164.ESX                                                           | 0             | 3.0.0-1~              |  |
| VMware ESX 4.1<br>(update1)                        | 2.6.18-194.ESX                                                           | 0             | 3.0.3-1~              |  |

### 監視オプションの動作確認済アプリケーション情報

モニタリソースの監視対象のアプリケーションのバージョンの情報

IA32

| モニタリソース             | 監視対象の<br>アプリケーション                              | CLUSTERPRO<br>Version | 備考 |  |  |
|---------------------|------------------------------------------------|-----------------------|----|--|--|
|                     | Oracle Database 10g Release 2 (10.2)           | 3.0.0-1~              |    |  |  |
| Oracleモニタ           | Oracle Database 11g Release 1 (11.1)           | 3.0.0-1~              |    |  |  |
|                     | Oracle Database 11g Release 2 (11.2)           | 3.0.0-1~              |    |  |  |
|                     | DB2 V9.5                                       | 3.0.0-1~              |    |  |  |
| DD2 <del>~</del> _% | DB2 V9.7                                       | 3.0.0-1~              |    |  |  |
|                     | PostgreSQL 8.1                                 | 3.0.0-1~              |    |  |  |
|                     | PostgreSQL 8.2                                 | 3.0.0-1~              |    |  |  |
|                     | PostgreSQL 8.3                                 | 3.0.0-1~              |    |  |  |
|                     | PostgreSQL 8.4                                 | 3.0.0-1~              |    |  |  |
| PostgreSQLモニタ       | PostgreSQL 9.0                                 | 3.0.3-1~              |    |  |  |
|                     | PowerGres on Linux 6.0                         | 3.0.0-1~              |    |  |  |
|                     | PowerGres on Linux 7.0                         | 3.0.0-1~              |    |  |  |
|                     | PowerGres on Linux 7.1                         | 3.0.0-1~              |    |  |  |
|                     | PowerGres on Linux 9.0                         | 3.0.3-1~              |    |  |  |
| MySQLモニタ            | MySQL 5.0                                      | 3.0.0-1~              |    |  |  |
|                     | MySQL 5.1                                      | 3.0.0-1~              |    |  |  |
|                     | MySQL 5.4                                      | 3.0.0-1~              |    |  |  |
|                     | MySQL 5.5                                      | 3.0.3-1~              |    |  |  |
| Sybaseモニタ           | Sybase ASE 15.0                                | 3.0.0-1~              |    |  |  |
|                     | Samba 3.0                                      | 3.0.0-1~              |    |  |  |
| 6                   | Samba 3.2                                      | 3.0.0-1~              |    |  |  |
| sambat-9            | Samba 3.3                                      | 3.0.0-1~              |    |  |  |
|                     | Samba 3.4                                      | 3.0.0-1~              |    |  |  |
| nfsモニタ              | バージョン指定無し                                      | 3.0.0-1~              |    |  |  |
| httpモニタ             | バージョン指定無し                                      | 3.0.0-1~              |    |  |  |
| smtpモニタ             | バージョン指定無し                                      | 3.0.0-1~              |    |  |  |
| pop3モニタ             | バージョン指定無し                                      | 3.0.0-1~              |    |  |  |
| imap4モニタ            | バージョン指定無し                                      | 3.0.0-1~              |    |  |  |
| ftpモニタ              | バージョン指定無し                                      | 3.0.0-1~              |    |  |  |
|                     | Tuxedo 10g Release 3                           | 3.0.0-1~              |    |  |  |
|                     | Tuxedo 11g Release 1                           | 3.0.0-1~              |    |  |  |
| OracleASモニタ         | Oracle Application Server 10g Release 3.0.0-1~ |                       |    |  |  |

CLUSTERPRO X SingleServerSafe 3.0 for Linux インストールガイド

|               | WebLogic Server 10g Release 3 | 3.0.0-1~ |
|---------------|-------------------------------|----------|
| veblogic = >  | WebLogic Server 11g Release 1 | 3.0.0-1~ |
| Mobenhoro III | WebSphere 6.1                 | 3.0.0-1~ |
| websphere-⊂≫  | WebSphere 7.0                 | 3.0.0-1~ |
| WebOTXモニタ     | WebOTX V7.1                   | 3.0.0-1~ |
|               | WebOTX V8.0                   | 3.0.0-1~ |
|               | WebOTX V8.1                   | 3.0.0-1~ |
|               | WebOTX V8.2                   | 3.0.0-1~ |

#### x86\_64

| モニタリソース         | 監視対象の<br>アプリケーション                    | CLUSTERPRO<br>Version | 備考 |
|-----------------|--------------------------------------|-----------------------|----|
|                 | Oracle Database 10g Release 2 (10.2) | 3.0.0-1~              |    |
| Oracleモニタ       | Oracle Database 11g Release 1 (11.1) | 3.0.0-1~              |    |
|                 | Oracle Database 11g Release 2 (11.2) | 3.0.0-1~              |    |
|                 | DB2 V9.5                             | 3.0.0-1~              |    |
| DB2-E           | DB2 V9.7                             | 3.0.0-1~              |    |
|                 | PostgreSQL 8.1                       | 3.0.0-1~              |    |
|                 | PostgreSQL 8.2                       | 3.0.0-1~              |    |
|                 | PostgreSQL 8.3                       | 3.0.0-1~              |    |
|                 | PostgreSQL 8.4                       | 3.0.0-1~              |    |
| Dootaro SOL エニタ | PostgreSQL 9.0                       | 3.0.3-1~              |    |
| PosigiesQL      | PowerGres on Linux 6.0               | 3.0.0-1~              |    |
|                 | PowerGres on Linux 7.0               | 3.0.0-1~              |    |
|                 | PowerGres on Linux 7.1               | 3.0.0-1~              |    |
|                 | PowerGres on Linux 9.0               | 3.0.3-1~              |    |
|                 | PowerGres Plus V5.0                  | 3.0.0-1~              |    |
|                 | MySQL 5.0                            | 3.0.0-1~              |    |
|                 | MySQL 5.1                            | 3.0.0-1~              |    |
| MySQL-2-9       | MySQL 5.4                            | 3.0.0-1~              |    |
|                 | MySQL 5.5                            | 3.0.3-1~              |    |
| Sybaseモニタ       | Sybase ASE 15.0                      | 3.0.0-1~              |    |
|                 | Samba 3.0                            | 3.0.0-1~              |    |
|                 | Samba 3.2                            | 3.0.0-1~              |    |
| samba±=タ        | Samba 3.3                            | 3.0.0-1~              |    |
|                 | Samba 3.4                            | 3.0.0-1~              |    |
| nfsモニタ          | バージョン指定なし                            | 3.0.0-1~              |    |
| httpモニタ         | バージョン指定なし                            | 3.0.0-1~              |    |
| smtpモニタ         | バージョン指定なし                            | 3.0.0-1~              |    |
| pop3モニタ         | バージョン指定なし                            | 3.0.0-1~              |    |

#### 第1章 0BCLUSTERPRO X SingleServerSafe について

| imap4モニタ        | バージョン指定なし                                             | 3.0.0-1~ |
|-----------------|-------------------------------------------------------|----------|
| ftpモニタ          | バージョン指定なし                                             | 3.0.0-1~ |
|                 | Tuxedo 10g Release 3                                  | 3.0.0-1~ |
|                 | Tuxedo 11g Release 1                                  | 3.0.0-1~ |
| OracleASモニタ     | Oracle Application Server 10g Release<br>3 (10.1.3.4) | 3.0.0-1~ |
|                 | WebLogic Server 10g Release 3                         | 3.0.0-1~ |
| vveblogic       | WebLogic Server 11g Release 1                         | 3.0.0-1~ |
| Wahanhara I - A | WebSphere 6.1                                         | 3.0.0-1~ |
| websphere >     | WebSphere 7.0                                         | 3.0.0-1~ |
|                 | WebOTX V7.1                                           | 3.0.0-1~ |
|                 | WebOTX V8.0                                           | 3.0.0-1~ |
| VVebOTX>        | WebOTX V8.1                                           | 3.0.0-1~ |
|                 | WebOTX V8.2                                           | 3.0.0-1~ |

**注**: x86\_64 環境で監視オプションをご利用される場合、監視対象のアプリケーションも x86\_64 版のアプリケーションをご利用ください。

# インストール前のサーバ環境の確認・準備

実際にハードウェアの設置を行った後に、以下を確認してください。

- 1. ネットワークの確認 (必須)
- 2. ルート ファイル システムの確認 (必須)
- 3. ファイアウォールの確認 (必須)

#### 1. ネットワーク設定を確認する (必須)

ifconfig コマンドや ping コマンドを使用して以下のネットワークの状態を確認してください。

- ◆ IP アドレス
- ◆ ホスト名

#### 2. ルート ファイル システムを確認する (必須)

OS のルート ファイル システムには、ジャーナリング可能なファイル システムの使用を推奨 します。Linux (バージョン 2.6 以降) がサポートしているジャーナリング ファイル システムに は、ext3、JFS、ReiserFS 、XFS などがあります。

#### 3. ファイアウォールの設定を確認する (必須)

CLUSTERPRO X SingleServerSafe は、デフォルトで以下のポート番号を使用します。この ポート番号について Builder で変更が可能です。これらのポート番号には、CLUSTERPRO X SingleServerSafe 以外のプログラムからアクセスしないようにしてください。また、ファイア ウォールの設定を行う場合には、CLUSTERPRO X SingleServerSafe が下記のポート番号 にアクセスできるようにしてください。

| [自サーバ間内部処理]        |        |               |     |           |         |  |
|--------------------|--------|---------------|-----|-----------|---------|--|
| From               |        |               |     | То        | 備考      |  |
| サーバ                | 自動割り当て | $\rightarrow$ | サーバ | 29001/TCP | 内部通信    |  |
| サーバ                | 自動割り当て | $\rightarrow$ | サーバ | 29002/TCP | データ転送   |  |
| サーバ                | 自動割り当て | $\rightarrow$ | サーバ | 29003/UDP | アラート同期  |  |
| サーバ                | 自動割り当て | $\rightarrow$ | サーバ | XXXX/UDP  | 内部ログ用通信 |  |
| [サーバ・WebManager 間] |        |               |     |           |         |  |

| From       |        | То            |     | 備考        |         |
|------------|--------|---------------|-----|-----------|---------|
| WebManager | 自動割り当て | $\rightarrow$ | サーバ | 29003/TCP | http 通信 |

**重要:** ジャーナリングシステムに対応していないファイルシステムを使用した場合、サーバや OS の停止(正常なシャットダウンが行えなかった場合)から再起動した場合、インタラク ティブなコマンドの実行(root ファイルシステムの fsck の実行)が必要になります。

| From                       |        |            |     | То        | 備考      |
|----------------------------|--------|------------|-----|-----------|---------|
| 統合 WebManager を<br>接続したサーバ | 自動割り当て | $\uparrow$ | サーバ | 29003/TCP | http 通信 |

注1: 自動割り当てでは、その時点で使用されていないポート番号が割り当てられます。

**注 2:** [クラスタプロパティ] の [ポート番号タブでログの通信方法に [UDP] を選択し、ポート番号で設定したポート番号を使用します。デフォルトのログの通信方法 [UNIX ドメイン] で は通信ポートは使用しません。

# 第2章 CLUSTERPROX SingleServerSafe をインストールする

本章では、CLUSTERPRO X SingleServerSafe のインストール手順について説明します。CLUSTERPRO X SingleServerSafe のインストールには、CLUSUTERPRO SingleServerSafe のメインモジュールである CLUSTERPRO Server をインストールします。オフライン版 Builder を使用して SingleServerSafe を構築 するためのマシンを別途用意している場合は、そのマシンに対してオフライン版 Builder のインストールを 行ってください。

本章で説明する項目は以下のとおりです。

| • | CLUSTERPRO X SingleServerSafe のインストールからサーバ生成までの流れ | 30 |
|---|---------------------------------------------------|----|
| • | CLUSTERPRO Serverのインストール                          | 31 |
| • | ライセンスの登録                                          | 32 |
| • | オフライン版CLUSTERPRO Builderのインストール                   | 44 |
| • | Builder を起動する                                     | 47 |

### CLUSTERPRO X SingleServerSafe のインストールから サーバ生成までの流れ

本章で説明する CLUSTERPRO X SingleServerSafe のインストールからシステム生成、ライセンス登録、インストール確認までの流れを以下に示します。

本章の手順に進む前に、必ず本書の「第 1 章 CLUSTERPRO X SingleServerSafe について」を読み、必要な動作環境や構成内容について確認してください。

1. CLUSTERPRO Server のインストール

構成するサーバに、CLUSTERERPRO SingleServerSafe のメインのモジュールである CLUSTERPRO Server をインストールします。

2. ライセンスの登録

clplcnsc コマンドでライセンスを登録します。

#### 3. CLUSTERPRO Builder を使用した構成情報の作成

CLUSTERPRO Builder を利用して、構成情報を作成します。 『CLUSTERPRO X SingleServerSafe 設定ガイド』の第 2 章「構成情報を作成する」を 参照して下さい。

4.サーバの生成

Builder で作成した構成情報を適用することで、サーバを生成します。 オンライン版 Builder を使用して構成情報を作成した場合は、オンライン版 Builder または clpcfctrl コマンドを使用して構成情報を適用します。

オフライン版 Builder を使用して構成情報を作成した場合は、clpcfctrl コマンドを使用して 構成情報を適用します。

『CLUSTERPRO X SingleServerSafe 設定ガイド』の第 2 章「構成情報を作成する」を 参照して下さい。

5. CLUSTERPRO WebManager を使用した設定確認

CLUSTERPRO WebManager を利用して、サーバの状態を確認します。 『CLUSTERPRO X SingleServerSafe 設定ガイド』の第 3 章「システムを確認する」を 参照して下さい。

**関連情報**:本書の流れに従って操作を行うためには、本書の手順に従いながら、随時 『CLUSTERPRO X SingleServerSafe設定ガイド』を参照する必要があります。ま た、動作環境やリリース情報などの最新情報は、本書の「第 1 章 CLUSTERPRO X SingleServerSafeについて」や「第 4 章 最新バージョン情報」を確認してくださ い。

# CLUSTERPRO Server のインストール

構築するサーバマシンに、CLUSTERPRO X SingleServerSafe のメインモジュールである CLUSTERPRO Server をインストールします。

インストール時にはライセンス登録が要求されます。必要なライセンスファイルまたはライセン スシートを用意しておきます。

### CLUSTERPRO X SingleServerSafeを新規にインストールするには

以下の手順に従って、CLUSTERPRO X SingleServerSafe をインストールします。

**注**: CLUSTERPRO Server の RPM は root ユーザでインストールしてください。

- 1. インストール CD-ROM を mount します。
- rpm コマンドを実行して、パッケージ ファイルをインストールします。
   製品によりインストール用 RPM が異なります。

CD-ROM 内の /Linux/3.0/jp/server に移動して、

rpm -i clusterprosss-<バージョン>.<アーキテクチャ>.rpm

を実行します。

アーキテクチャには i686、x86\_64 があります。インストール先の環境に応じて選択 してください。アーキテクチャは、arch コマンドなどで確認できます。

- インストールが開始されます。
- 注: CLUSTERPRO Server は以下の場所にインストールされます。このディレクトリを変 更するとアンインストールできなくなりますので注意してください。 インストール ディレクトリ: /opt/nec/clusterpro
- 3. インストールが終了したら、インストール CD-ROM を umount します。
- 4. インストール CD-ROM を取り出します。

# ライセンスの登録

### CPU ライセンスの登録

構築するシステムを実際に動作させるには、CPU ライセンスを登録する必要があります。

関連情報:構築するクラスタシステムに仮想サーバが存在する場合、仮想サーバにはCPUラ イセンスではなく、VMノードライセンスを使用することができます。 CPUライセンスとVMノードライセンスとを混在させることはできません。 VMノードライセンスの登録については、「VMノードライセンスの登録」を参照してください。

登録形式には、ライセンスシートに記載された情報を記載する方法と、ライセンスファイルを指定する方法の 2 つがあります。製品版、試用版それぞれの場合について説明します。

#### 製品版

- ◆ ライセンス管理コマンドのパラメータにライセンス ファイルを指定し、ライセンスを登録。( ライセンス ファイル指定によるライセンス登録を行うには (製品版、試用版共通)を参照)
- ◆ ライセンス管理コマンドを実行し、対話形式でライセンス製品に添付されたライセンス情報 を入力しライセンスを登録する。(コマンド ラインから対話形式でライセンスを登録するに は(製品版)を参照)

#### 試用版

◆ ライセンス管理コマンドのパラメータにライセンス ファイルを指定し、ライセンスを登録する。(ライセンス ファイル指定によるライセンス登録を行うには (製品版、試用版共通)を 参照)

### ライセンス ファイル指定によるライセンス登録を行うには (製品版、試 用版共通)

製品版、または試用版のライセンスを入手している場合で、ライセンス ファイル指定によるラ イセンス登録の手順を示します。

本手順を実行する前に、以下を確認してください。

- ◆ システムを構築しようとしているサーバに root でログイン可能である。
- 1. 構築しようとしているサーバに root でログインし、以下のコマンドを実行します。

# clplcnsc -i filepath -p PRODUCT-ID

-i オプションで指定する filepath には、ライセンス ファイルへのファイル パスを指定します。

-p オプションで指定する PRODUCT-ID には、製品 ID を指定します。以下に製品 ID の一覧を記載します。ご使用の製品の製品 ID を入力してください。

| ライセンス製品名                                    | 製品 ID  |
|---------------------------------------------|--------|
| CLUSTERPRO X SingleServerSafe 3.0 for Linux | XSSS30 |

コマンド実行後、正常にコマンドが終了した場合は、コンソールに「Command succeeded.」と表示されます。その他の終了メッセージが表示された場合は、 『CLUSTERPRO X SingleServerSafe 操作ガイド』の第 2 章「CLUSTERPRO X SingleServerSafe コマンド リファレンス」を参照してください。

 以下のコマンドを実行し、ライセンスの登録状況を確認します。PRODUCT-ID には、製品 ID を入力します。PRODUCT-ID には、本ステップの 1 で指定した製品 ID を入力しま す。

# clplcnsc -l -p PRODUCT-ID

- 3. オプション製品を使用する場合には「ノードライセンスの登録」に進んでください。
- オプション製品を使用しない場合には、この後、ライセンス登録を有効にしサーバを稼動 させるためサーバを OS のシャットダウンコマンドで再起動してください。 再起動後、『CLUSTERPRO X SingleServerSafe 設定ガイド』の第2章「構成情報を作 成する」に進み、手順に従ってください。

#### コマンド ラインから対話形式でライセンスを登録するには(製品版)

製品版のライセンスを保有している場合に、コマンドラインを使用して対話形式でライセンスを 登録する際の手順を示します。

本手順を実行する前に、以下を確認してください。

- ◆ 販売元から正式に入手したライセンス シートが手元にある。ライセンスシートは製品を購入すると販売元から送付されます。このライセンス シートに記載されている値を入力します。
- ◆ システムを構築しようとしているサーバに root でログイン可能である。

**関連情報:**本手順では、clplcnsc コマンドを使用します。clplcnsc コマンドの使用方法の詳細 については、『CLUSTERPRO X SingleServerSafe 操作ガイド』の「第2章 CLUSTERPRO X SingleServerSafe コマンド リファレンス」を参照してください。

1. ライセンス シートを手元に用意します。

本ステップでは、添付されているライセンス シートが以下の場合を例にとり説明を行います。入力時には、お手元のライセンス シートに記載される値に置き換えてください。

| 製品名      | CLUSTERPRO X | K SingleServerSafe 3.0 for Linux       |
|----------|--------------|----------------------------------------|
| ライセンス情報  |              |                                        |
| 製品区分     |              | 製品版                                    |
| ライセンスキー  |              | A1234567- B1234567- C1234567- D1234567 |
| シリアルナンバー |              | AAA0000000                             |
| CPU 数    |              | 2                                      |

- 2. 構築しようとしているサーバに root でログインし、以下のコマンドを実行します。
  - # clplcnsc -i -p PRODUCT-ID

-p オプションで指定する PRODUCT-ID には、製品 ID を指定します。以下に製品 ID の一覧を記載します。ご使用の製品の製品 ID を入力してください。

| ライセンス製品名                                    | 製品 ID  |
|---------------------------------------------|--------|
| CLUSTERPRO X SingleServerSafe 3.0 for Linux | XSSS30 |

 製品区分の入力を促す以下の文字列が表示されます。License Version (製品区分) は 1 の Product (製品版) ですので、1 と入力します。

```
Selection of License Version.

1 Product version

2 Trial version

Select License Version [1 or 2]...1
```

4. ライセンス数の入力を促す以下の文字列が表示されます。ランセンス数は、既定値の 2 が表示されています。ライセンスシートに記載されているライセンス数が 2 の場合は、値 を入力せずにそのまま Enter を押下します。ライセンスシートに記載されている値が 2 以外の場合は、その値を入力してから、Enter を押下します。

Enter the number of license [0(Virtual OS) or 1 to 99 (default:2)]... 2

5. シリアル No. の入力を促す以下の文字列が表示されます。ライセンス シートに記載さ れているシリアル No. を入力します。大文字と小文字は区別されますので気をつけてく ださい。

Enter serial number [Ex. XXX0000000]... AAA0000000

ライセンス キーの入力を促す以下の文字列が表示されます。ライセンス シートに記載されているライセンス キーを入力します。大文字と小文字は区別されますので気をつけてください。

Enter license key [XXXXXXX- XXXXXXX- XXXXXXX- XXXXXXX]... A1234567-B1234567-C1234567-D1234567

コマンド実行後、正常にコマンドが終了した場合は、コンソールに「Command succeeded.」と表示されます。その他の終了メッセージが表示された場合は、 『CLUSTERPRO X SingleServerSafe 操作ガイド』の「第 2 章 CLUSTERPRO X SingleServerSafe コマンド リファレンス」を参照してください。

7. 登録したライセンスを確認します。以下のコマンドを実行します。*PRODUCT-ID*には、本 ステップの2で指定した製品 IDを入力します。

# clplcnsc -l -p PRODUCT-ID

- 8. オプション製品を使用する場合には「ノードライセンスの登録」に進んでください。
- オプション製品を使用しない場合には、サーバを OS のシャットダウンコマンドで再起動してください。
   再起動後、『CLUSTERPRO X SingleServerSafe 設定ガイド』の第 3 章「システムを確認する」に進み、手順に従ってください。

#### VMノードライセンスの登録

構築するクラスタシステムに仮想サーバが存在する場合、仮想サーバには CPU ライセンスで はなく、VM ノードライセンスを使用することができます。

CPU ライセンスと VM ノードライセンスとを混在させることはできません。

登録形式には、ライセンスシートに記載された情報を記載する方法と、ライセンスファイルを指 定する方法の2つがあります。

#### 製品版

- ◆ ライセンス管理コマンドのパラメータにライセンス ファイルを指定し、ライセンスを登録 する。(ライセンス ファイル指定によるライセンス登録を行うには (製品版)を参照)
- ◆ ライセンス管理コマンドを実行し、対話形式でライセンス製品に添付されたライセンス 情報を入力しライセンスを登録する。(コマンド ラインから対話形式でライセンスを登 録するには(製品版)を参照)

### ライセンス ファイル指定によるライセンス登録を行うには (製品版)

製品版のライセンスを入手している場合で、ライセンス ファイル指定によるライセンス登録の 手順を示します。

 クラスタを構築しようとしているサーバの仮想サーバに root でログインし、以下のコマンド を実行します。

# clplcnsc -i filepath -p PRODUCT-ID

-iオプションで指定する filepathには、ファイル名を含むライセンスファイルへのパスを 指定します。

-pオプションで指定する PRODUCT-IDには、製品 ID を指定します。以下に製品 ID の一覧を記載します。

| ライセンス製品名                                       | 製品 ID  |
|------------------------------------------------|--------|
| CLUSTERPRO X SingleServerSafe 3.0 for Linux VM | XSSS30 |

コマンド実行後、正常にコマンドが終了した場合は、コンソールに「Command succeeded.」と表示されます。その他の終了メッセージが表示された場合は、 『CLUSTERPRO X SingleServerSafe 操作ガイド』の第 2 章「CLUSTERPRO X SingleServerSafe コマンド リファレンス」を参照してください。

**2.** 以下のコマンドを実行し、ライセンスの登録状況を確認します。*PRODUCT-ID* には、本ス テップの1で指定した製品 ID を入力します。

# clplcnsc -l -p PRODUCT-ID

- 3. オプション製品を使用する場合には「ノードライセンスの登録」を参照してください。
- 4. オプション製品を使用しない場合には、この後、ライセンス登録を有効にしクラスタを稼動 させるためサーバを OS のシャットダウンコマンドで再起動してください。

再起動後、『CLUSTERPRO X SingleServerSafe 設定ガイド』の第 3 章「システムを確認する」に進み、手順に従ってください。

#### コマンド ラインから対話形式でライセンスを登録するには(製品版)

製品版のライセンスを保有している場合に、コマンドラインを使用して対話形でライセンスを登録する際の手順を示します。

本手順を実行する前に、以下を確認してください。

- ◆ 販売元から正式に入手したライセンス シートが手元にある。 ライセンスシートは製品を購入すると販売元から送付されます。このライセンス シート に記載されている値を入力します。
- ◆ クラスタ システムを構築しようとしているサーバの中で、仮想サーバに root でログイン 可能である。

関連情報:本手順では、clplcnsc コマンドを使用します。clplcnsc コマンドの使用方法の詳細 については、『CLUSTERPRO X SingleServerSafe 操作ガイド』の「第2章 CLUSTERPRO X SingleServerSafe コマンド リファレンス」を参照してください。

1. ライセンス シートを手元に用意します。

本ステップでは、添付されているライセンス シートが以下の場合を例にとり説明を行います。入力時には、お手元のライセンス シートに記載される値に置き換えてください。

| 製品名      | CLUSTERPRO | X SingleServerSafe 3.0 for Linux VM    |
|----------|------------|----------------------------------------|
| ライセンス情報  |            |                                        |
| 製品区分     |            | 製品版                                    |
| ライセンスキー  |            | A1234567- B1234567- C1234567- D1234567 |
| シリアルナンバー |            | AAA0000000                             |
| ライセンスサーバ | 数          | 1                                      |
|          |            |                                        |

 クラスタを構築しようとしているサーバのうち、仮想サーバに root でログインし、以下のコ マンドを実行します。

# clplcnsc -i -p PRODUCT-ID

-pオプションで指定する PRODUCT-IDには、製品 ID を指定します。以下に製品 ID の一覧を記載します。ご使用のエディションに対応する製品 ID を入力してください。

| ライセンス製品名                                       | 製品 ID  |
|------------------------------------------------|--------|
| CLUSTERPRO X SingleServerSafe 3.0 for Linux VM | XSSS30 |

 製品区分の入力を促す以下の文字列が表示されます。License Version (製品区分) は 1の Product (製品版) ですので、1と入力します。

```
Selection of License Version.

1 Product version

2 Trial version

Select License Version. [1 or 2]...1
```

4. ライセンス数の入力を促す以下の文字列が表示されます。ランセンス数は、既定値の 2 が表示されています。VM ライセンスでは 0 を入力してから、Enter を押下します。

Enter the number of license [O(Virtual OS) or 1 to 99 (default:2)]...  $\boldsymbol{0}$ 

5. シリアル No. の入力を促す以下の文字列が表示されます。ライセンス シートに記載され ているシリアル No. を入力します。大文字と小文字は区別されますので気をつけてくださ い。

Enter serial number [Ex. XXX000000]... AAA0000000

ライセンス キーの入力を促す以下の文字列が表示されます。ライセンス シートに記載されているライセンス キーを入力します。大文字と小文字は区別されますので気をつけてください。

Enter license key [XXXXXXX- XXXXXX- XXXXXXX- XXXXXXX]... A1234567-B1234567-C1234567-D1234567

コマンド実行後、正常にコマンドが終了した場合は、コンソールに「Command succeeded.」と表示されます。その他の終了メッセージが表示された場合は、 『CLUSTERPRO X SingleServerSafe 操作ガイド』の「第 2 章 CLUSTERPRO X SingleServerSafe コマンド リファレンス」を参照してください。

7. 登録したライセンスを確認します。以下のコマンドを実行します。*PRODUCT-ID*には、本 ステップの2で指定した製品 IDを入力します。

# clplcnsc -l -p PRODUCT-ID

- 8. オプション製品を使用する場合には「ノードライセンスの登録」を参照してください。
- オプション製品を使用しない場合には、サーバを OS のシャットダウンコマンドで再起動してください。
   再起動後、『CLUSTERPRO X SingleServerSafe 設定ガイド』の第 3 章「システムを確認する」に進み、手順に従ってください。

#### ノードライセンスの登録

X 3.0 Agent 製品群、X 3.0 Alert Service (以下、各オプション製品) を構築するシステムを 実際に動作させるには、ノードライセンスを登録する必要があります。

ノードライセンスの登録は、構築したサーバのうち、オプション製品を使用するサーバで行いま す。登録形式には、ライセンスシートに記載された情報を記載する方法と、ライセンスファイル を指定する方法の 2 つがあります。製品版、試用版それぞれの場合について説明します。

#### 製品版

- ◆ ライセンス管理コマンドを実行し、対話形式でライセンス製品に添付されたライセンス情報 を入力しライセンスを登録する。(コマンド ラインから対話形式でライセンスを登録するに は(製品版)を参照)
- ◆ ライセンス管理コマンドのパラメータにライセンス ファイルを指定し、ライセンスを登録する。(ライセンス ファイル指定によるライセンス登録を行うには (製品版、試用版共通)を参照)

#### 試用版

◆ ライセンス管理コマンドのパラメータにライセンス ファイルを指定し、ライセンスを登録する。(ライセンス ファイル指定によるライセンス登録を行うには (製品版、試用版共通) を参照)

#### ライセンス ファイル指定によるライセンス登録 (製品版、試用版共通)

製品版、または試用版のライセンスを入手している場合で、ライセンス ファイル指定によるラ イセンス登録の手順を示します。

本手順を実行する前に、以下を確認してください。

- ◆ オプション製品を使用しようとしているサーバに root でログイン可能である。
- **1.** 構築しようとしているサーバのうち、オプション製品を使用しようとしているサーバに root でログインし、以下のコマンドを実行します。
  - # clplcnsc -i filepath -p PRODUCT-ID

-i オプションで指定する filepath には、ライセンス ファイルへのファイル パスを指 定します。

-p オプションで指定する PRODUCT-ID には、製品 ID を指定します。以下に製品 ID の一覧を記載します。以下に、ご使用のライセンス番号の一覧を示します。

| ライセンス製品名                                            | 製品 ID  |
|-----------------------------------------------------|--------|
| CLUSTERPRO X Database Agent 3.0 for Linux           | DBAG30 |
| CLUSTERPRO X Internet Server Agent 3.0 for Linux    | ISAG30 |
| CLUSTERPRO X File Server Agent 3.0 for Linux        | FSAG30 |
| CLUSTERPRO X Application Server Agent 3.0 for Linux | ASAG30 |
| CLUSTERPRO X Alert Service 3.0 for Linux            | ALRT30 |

コマンド実行後、正常にコマンドが終了した場合は、コンソールに「Command succeeded.」と表示されます。その他の終了メッセージが表示された場合は、 『CLUSTERPRO X SingleServerSafe 設定ガイド』の第2章「CLUSTERPRO X SingleServerSafe コマンドリファレンス」を参照してください。

 以下のコマンドを実行し、ライセンスの登録状況を確認します。PRODUCT-ID には、製品 ID を入力します。PRODUCT-ID には、本ステップの 1 で指定した製品 ID を入力しま す。

# clplcnsc -l -p PRODUCT-ID

 この後、ライセンス登録を有効にしサーバを稼動させるには、サーバを OS のシャットダウンコマンドで再起動してください。
 再起動後、『CLUSTERPRO X SingleServerSafe 設定ガイド』の第2章「構成情報を 作成する」の手順に従ってください。

# コマンド ラインから対話形式でノードライセンスを登録するには(製品版)

製品版のライセンスを保有している場合に、コマンドラインを使用して対話形でライセンスを登録する際の手順を示します。

本手順を実行する前に、以下を確認してください。

- ◆ 販売元から正式に入手したライセンス シートが手元にある。ライセンスシートは製品を購入すると販売元から送付されます。ノードライセンスのライセンス シートはオプション製品を使用しようとしているサーバの台数分必要です。このライセンス シートに記載されている値を入力します。
- ◆ システムを構築しようとしているサーバの中で、オプション製品を使用しようとしている サーバに root でログイン可能である。

関連情報:本手順では、clplcnsc コマンドを使用します。clplcnsc コマンドの使用方法の詳細 については、『CLUSTERPRO X SingleServerSafe 設定ガイド』の「第2章 CLUSTERPRO X SingleServerSafe コマンド リファレンス」を参照してください。

1. ライセンス シートを手元に用意します。

本ステップでは、添付されているライセンス シートが以下 (Database Agent) の場合を 例にとり説明を行います。入力時には、お手元のライセンス シートに記載される値に置き 換えてください。

| 製品名      | CLUSTERPRO X Database Agent 3.0 for Linux |  |
|----------|-------------------------------------------|--|
| ライセンス情報  |                                           |  |
| 製品区分     | 製品版                                       |  |
| ライセンスキー  | A1234567- B1234567- C1234567- D1234567    |  |
| シリアルナンバー | AAA000000                                 |  |
| ノード数     | 1                                         |  |

2. 構築しようとしているサーバのうち、オプション製品を使用しようとして設定しようとしているサーバに root でログインし、以下のコマンドを実行します。

# clplcnsc -i -p PRODUCT-ID

-p オプションで指定する PRODUCT-ID には、製品 ID を指定します。以下に製品 ID の一覧を記載します。ご使用のオプション製品に対応する製品 ID を入力してください。

| ライセンス製品名                                            | 製品 ID  |
|-----------------------------------------------------|--------|
| CLUSTERPRO X Database Agent 3.0 for Linux           | DBAG30 |
| CLUSTERPRO X Internet Server Agent 3.0 for Linux    | ISAG30 |
| CLUSTERPRO X File Server Agent 3.0 for Linux        | FSAG30 |
| CLUSTERPRO X Application Server Agent 3.0 for Linux | ASAG30 |
| CLUSTERPRO X Alert Service 3.0 for Linux            | ALRT30 |

 製品区分の入力を促す以下の文字列が表示されます。License Version (製品区分) は 1 の Product (製品版) ですので、1 と入力します。

Selection of License Version. 1 Product Version 2 Trial Version Select License Version [1 or 2]...1

4. シリアル No. の入力を促す以下の文字列が表示されます。ライセンス シートに記載さ れているシリアル No. を入力します。大文字と小文字は区別されますので気をつけてく ださい。

Enter serial number [Ex. XXX0000000]... AAA0000000

ライセンス キーの入力を促す以下の文字列が表示されます。ライセンス シートに記載されているライセンス キーを入力します。大文字と小文字は区別されますので気をつけてください。

Enter license key [XXXXXXX-XXXXXXX-XXXXXX-XXXXXX]... A1234567-B1234567-C1234567-D1234567

コマンド実行後、正常にコマンドが終了した場合は、コンソールに「Command succeeded.」と表示されます。その他の終了メッセージが表示された場合は、 『CLUSTERPRO X SingleServerSafe 操作ガイド』の「第 2 章 CLUSTERPRO X SingleServerSafe コマンドリファレンス」を参照してください。

6. 登録したライセンスを確認します。以下のコマンドを実行します。*PRODUCT-ID*には、本 ステップの2で指定した製品 IDを入力します。

# clplcnsc -l -p PRODUCT-ID

7. この後、ライセンス登録を有効にしサーバを稼動させるには、サーバを OS のシャットダウンコマンドで再起動してください。
 再起動後、『CLUSTERPRO X SingleServerSafe 設定ガイド』の第 2 章「構成情報を作成する」の手順に従ってください。

# オフライン版 CLUSTERPRO Builder のインストール

オフライン版 CLUSTERPRO Builder は CLUSTERPRO X SingleServerSafe をインストール したサーバにインストールする必要はありません。Web ブラウザで CLUSTERPRO X SingleServerSafe に接続することができないマシンで CLUSTERPRO X SingleServerSafe の構成情報を作成・変更する場合にのみ、そのマシンにインストールしてください。

### オフライン版CLUSTERPRO BuilderをWindowsマシンヘインストール するには

以下の手順に従って、オフライン版 CLUSTERPRO Builder をインストールします。

注: CLUSTERPRO Builder は Administrator 権限を持つアカウントでインストールしてくださ い。すでに CLUSTERPRO Builder がインストールされている場合は、アンインストール してからインストールするか、別のインストール先を指定してインストールしてください。

1. インストール CD-ROMをCD-ROMドライブに入れます。

2. インストールのメニュー画面が表示されます。

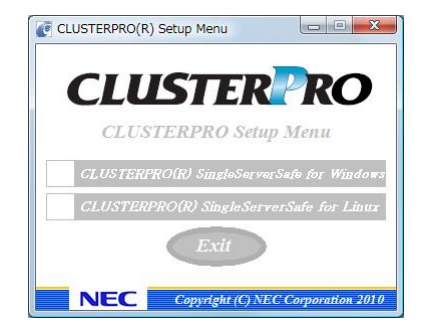

- **注**: メニュー画面が自動で起動しない場合は、CD-ROM のルートフォルダにある menu.exe をダブルクリックします。
- 3. メニュー画面が表示されたら CLUSTERPRO® SingleServerSafe for Linux を選択します。

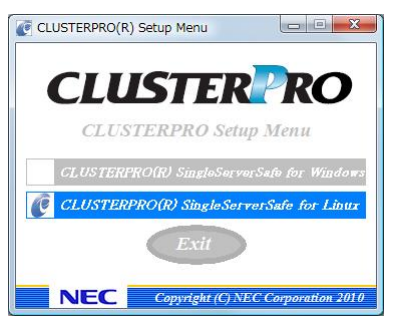

4. CLUSTERPRO® SingleServerSafe Builder を選択します。

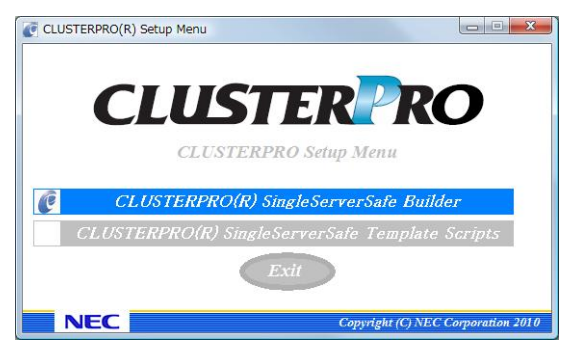

5. CLUSTERPRO® SingleServerSafe Builder を選択します。

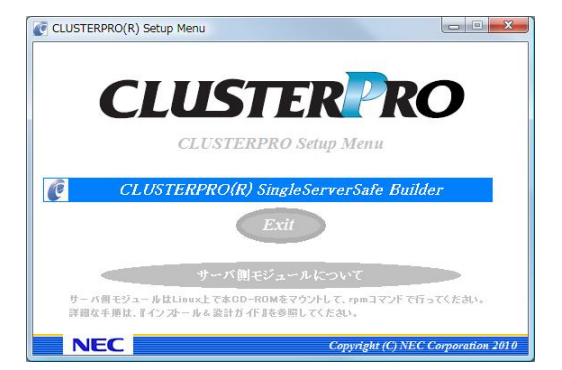

**6.** [Cluster Builder self-extracting dialog] ダイアログボックスが表示されるので、インス トール先を選択し、[解凍] をクリックします。

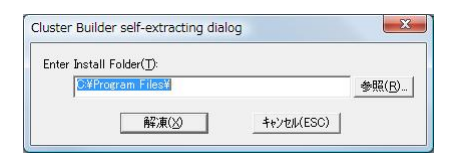

- **注**:指定したインストール先に、「¥CLUSTERPRO SSS ¥clpbuilder-I」のフォルダが作成 され、Builder 画面表示用の HTML ファイル「clptrek.htm」と各種設定情報ファイルが インストールされます。
- 7. [ZIP 自己解凍] ダイアログボックスが表示されるので [OK] をクリックし、インストールが 完了します。

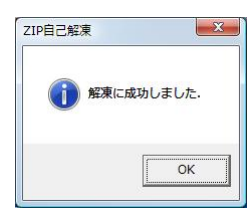

## Builder を起動する

CLUSTERPRO X SingleServerSafe を使用するサーバにネットワーク接続できるマシン(自 サーバを含む)上で起動する Builder を「オンライン版 Builder」、ネットワーク接続せずに起動 する Builder を「オフライン版 Builder」と呼びます。設定画面や設定内容は同一ですが、起動 方法や設定情報の反映の方法に違いがあります。

以下に、それぞれの手順を説明します。

### オンライン版Builderの起動

以下の手順に従って、オンライン版 CLUSTERPRO Builder を起動します。

 WebManager を起動します。ブラウザを起動し、ブラウザのアドレスバーに、 CLUSTERPRO X SingleServerSafe をインストールしたサーバの IP アドレスとポート番 号を入力します。

http://192.168.0.3:29003/

インストール時に指定したWebManager のポート番号を 指定します(既定値29003)。

CLUSTERPRO X SingleServerSafeをインストールしたサーバのIPアドレスを指定します。 自サーバの場合は、localhostでも問題ありません。

- **注 1**: CLUSTERPRO X SingleServerSafe をインストールして、サーバを再起動してい ない状態では、WebManager が起動できないので、必ず、サーバを再起動してく ださい。
- **注 2**: WebManager の起動には、JRE が必要です。 忘れずに JRE をインストールしてく ださい。
- 2. [表示] メニューから [設定モード] をクリックして、設定モード(オンライン版 Builder)に切り替えます。

|                                   |                     |                     | Le Levill              |                   |
|-----------------------------------|---------------------|---------------------|------------------------|-------------------|
|                                   | 14/                 |                     | *   * <del>7</del>   X | بر                |
| ファイル(F) 編集(E) 表示(V) お気に、          | 入り(A) ツール(T) ヘルプ(H) |                     |                        |                   |
| 🔗 🌈 Cluster Manager               |                     |                     | 👌 🔹 🔝 🔹 🖶 🖬 🖓 🗠 –      | ·♡(P) ▼ ③ ツール(O)・ |
| ァイル(E) 表示(y) サービス( <u>8</u> ) ツール | (日) ヘルゴ田)           |                     |                        |                   |
| 操作モード ▼ 0 0 0                     | 6                   |                     |                        |                   |
| 操作モード                             |                     |                     |                        | The second        |
| 設定モード                             | > 2523: duster      |                     |                        | ITSEARS           |
| 参照モード                             |                     | Server1             |                        |                   |
|                                   | グループステータス           |                     |                        |                   |
|                                   | モニタリソースステー          | 2                   |                        |                   |
|                                   | mrw1<br>userw       | 正常                  |                        |                   |
|                                   |                     | 1000                |                        |                   |
|                                   |                     |                     |                        |                   |
|                                   |                     |                     |                        |                   |
|                                   |                     |                     |                        |                   |
|                                   |                     |                     |                        |                   |
|                                   |                     |                     |                        |                   |
|                                   |                     |                     |                        |                   |
|                                   |                     |                     |                        |                   |
|                                   |                     |                     |                        |                   |
|                                   |                     |                     |                        |                   |
|                                   |                     |                     |                        |                   |
|                                   |                     |                     |                        |                   |
|                                   |                     |                     |                        |                   |
|                                   |                     |                     |                        |                   |
|                                   |                     |                     |                        |                   |
|                                   |                     |                     |                        |                   |
|                                   |                     |                     |                        |                   |
|                                   |                     |                     |                        |                   |
|                                   |                     |                     |                        |                   |
|                                   |                     |                     |                        |                   |
|                                   |                     |                     |                        |                   |
|                                   |                     |                     |                        |                   |
|                                   |                     |                     |                        |                   |
|                                   |                     |                     |                        |                   |
|                                   |                     |                     |                        |                   |
|                                   |                     |                     |                        |                   |
| 2月 灾/((14)15)                     | R_14991 V           | म−गर्ख स्थिब−म∕ख न∕ | c2 FID                 | ×otz              |
| 258 <u>957(649670)</u>            | 先主時时 ▼              | サ−バ&   モジュ=ル&   イベ  | ⊙ FØ                   | × 91              |

### オフライン版Builderの起動

以下の手順に従って、オフライン版 CLUSTERPRO Builder を起動します。

- 1. インストールフォルダにある Builder 画面表示用の HTML ファイル「clptrek.htm」をダブル クリックします。
- 2. ブラウザが起動します。
- 3. セキュリティのワーニングが表示された場合は、情報バーをクリックし、ブロックされている コンテンツを許可してください。

| 🕥 👳 🔏 C:¥Program Files¥CLUSTERPRO SSS¥clpbuilder-l¥clptrek.htm                                                                                                    | • <del>'</del>                                                             |
|----------------------------------------------------------------------------------------------------|----------------------------------------------------------------------------|
| イル(F) 編集(F) 表示(V) お気に入り(A) ツール(T) ヘルプ(H)                                                                                                    |                                                                            |
| which works and a province of the second state of the second state |                                                                            |
| A Charter Builder                                                                                                    |                                                                            |
|                                                                                                    |                                                                            |
| キュリティ保護のため、このコンピュータにアクセスする可能性のあるスクリプトや<br>                                                                                                    | ActiveX コントロールを実行しないよう、Internet Explorer で制限されています。オブションを表示するには、ここをクリックしてく |
|                                                                                                    |                                                                            |
|                                                                                                    |                                                                            |
|                                                                                                    |                                                                            |
|                                                                                                    |                                                                            |
|                                                                                                    |                                                                            |
|                                                                                                    |                                                                            |
|                                                                                                    |                                                                            |
|                                                                                                    |                                                                            |
|                                                                                                    |                                                                            |
|                                                                                                    |                                                                            |
|                                                                                                    |                                                                            |
|                                                                                                    |                                                                            |
|                                                                                                    |                                                                            |
|                                                                                                    |                                                                            |
|                                                                                                    |                                                                            |
|                                                                                                    |                                                                            |
|                                                                                                    |                                                                            |
|                                                                                                    |                                                                            |
|                                                                                                    |                                                                            |
|                                                                                                    |                                                                            |
|                                                                                                    |                                                                            |
|                                                                                                    |                                                                            |
|                                                                                                    |                                                                            |
|                                                                                                    |                                                                            |
|                                                                                                    |                                                                            |
|                                                                                                    |                                                                            |
|                                                                                                    |                                                                            |
|                                                                                                    |                                                                            |
|                                                                                                    |                                                                            |
| ージが表示されました                                                                                                    | ■ コンピュータ %100                                                              |

#### 注: Builder の起動には、JRE が必要です。忘れずに JRE をインストールしてください。

# 第3章 CLUSTERPROX SingleServerSafe をバージョンアップ/アンインストール/再 インストール/アップグレードする

本章では、CLUSTERPRO X SingleServerSafe のバージョンアップ、アンインストール、再インストール、 CLUSTERPRO X へのアップグレードの各手順について説明します。

本章で説明する項目は以下のとおりです。

| • | CLUSTERPRO X SingleServerSafeのアップデート   | 50 |
|---|----------------------------------------|----|
| • | CLUSTERPRO X SingleServerSafeのアンインストール | 52 |
| • | CLUSTERPRO X SingleServerSafeの再インストール  | 53 |
| • | CLUSTERPRO X へのアップグレード                 | 54 |

# CLUSTERPRO X SingleServerSafe のアップデート

旧バージョンの CLUSTERPRO X SingleServerSafe を新バージョンの CLUSTERPRO X SingleServerSafe にアップデートします。

### CLUSTERPRO Server RPMのアップデート

まず、以下の注意事項をご確認ください。

- ◆ CLUSTERPRO X SingleServerSafe 2.1 for Linux から CLUSTERPRO X SingleServerSafe 3.0 for Linux へのバージョンアップが可能です。それ以外のバージョ ンからのバージョンアップはできません。
- ◆ CLUSTERPRO X SingleServerSafe 2.1 for Linux から CLUSTERPRO X SingleServerSafe 3.0 for Linux へのバージョンアップには、CLUSTERPRO X SingleServerSafe 3.0 for Linux のライセンス(各種オプション製品をご使用の場合はそ れらのライセンスを含む)が必要です。

サーバ rpm のバージョン 2.1.0-1 以降から 3.0.0-1 以降へのアップデートには下記の手順を実行してください。

注: root 権限を持つアカウントでバージョンアップしてください。

- **1.** chkconfig --del name を実行して以下の順序でサービスを無効にします。 name には以下のサービスを指定します。
  - clusterpro\_alertsync
  - clusterpro\_webmgr
  - clusterpro
  - clusterpro\_trn
  - clusterpro\_evt
- 2. WebManagerまたは clpstdn コマンドを使用してサーバをシャットダウン、リブートしてください。
- 3. インストール CD-ROM の媒体を mount します。
- CLUSTERPRO のサービスが起動していないことを確認してから、rpm コマンドを実行してパッケージファイルをインストールします。 アーキテクチャによりインストール用 RPM が異なります。

CD-ROM 内の /Linux/3.0/jp/server に移動して、

```
rpm -U clusterprosss-<バージョン>.<アーキテクチヤ>.rpm
```

を実行します。

アーキテクチャには i686、x86\_64 があります。インストール先の環境に応じて選択してく ださい。アーキテクチャは、arch コマンドなどで確認できます。

CLUSTERPRO X SingleServerSafe は以下の場所にインストールされます。このディレクトリを変更するとアンインストールできなくなりますので注意してください。

インストールディレクトリ: /opt/nec/clusterpro

CLUSTERPRO X SingleServerSafe 3.0 for Linux インストールガイド

- インストール終了後、インストール CD-ROM 媒体を umount し、インストール CD-ROM 媒 体を取り除きます。
- 6. chkconfig --add name を実行して以下の順序でサービスを有効にします。 name には以下のサービスを指定します。SuSE Linux では--force オプションをつけて実行 してください。
  - clusterpro\_evt
  - clusterpro\_trn
  - clusterpro\_webmgr
  - clusterpro\_alertsync
- 7. サーバを再起動します。
- 8. ライセンス登録を行います。ライセンス登録の詳細は本書の「ライセンスの登録」を参照し てください。
- 9. サーバに WebManager を接続します。
- 10. 接続した WebManager からオンライン Builder を起動します。

オンラインBuilderの起動方法は「オンライン版Builderの起動」を参照してください。

- **11.** サーバが起動していることを確認して、オンライン Builder から構成情報のアップロードを 実行します。オンライン Builder の操作方法は『CLUSTERPRO X SingleServerSafe 設 定ガイド』を参照してください。
- chkconfig –add name を実行して以下順序でサービスを有効にします。name には以下のサービスを指定します。
  - clusterpro
- 13. WebManager から[マネージャ再起動]を実行します。
- 14. WebManager を接続しているブラウザを再起動します。
- 15. WebManager から[クラスタ開始]を実行します。

第3章 2BCLUSTERPROX SingleServerSafeをバージョンアップ/アンインストール/再インストール/アップグレードする

# CLUSTERPRO X SingleServerSafe のアンインス トール

CLUSTERPRO X SingleServerSafeのアンインストール

**注**: CLUSTERPRO X SingleServerSafe のアンインストールは、必ず root 権限を持つユー ザで実行してください。

以下の手順に従って、CLUSTERPRO X SingleServerSafe をアンインストールします。

- 1. chkconfig --del name を実行して、以下の順序でサービスを無効にします。
  - clusterpro\_alertsync
  - clusterpro\_webmgr
  - clusterpro
  - clusterpro\_trn
  - clusterpro\_evt
- 2. Web*Manager* または clpstdn コマンドでサーバシャットダウン、リブートを実行し再起動します。
- 3. rpm -e clusterprosss を実行します。

注:上記以外のオプションを指定しないでください。

### オフライン版 CLUSTERPRO Builder のアンインストール

#### Windows の場合

以下の手順に従って、CLUSTERPRO Builder をアンインストールします。

- 1. Web ブラウザをすべて終了します (タスクトレイから JavaVM のアイコンが消えるのを 確認してください)。
- 2. エクスプローラで、CLUSTERPRO Builder をインストールしたフォルダを削除します。

# CLUSTERPRO X SingleServerSafe の再インストール

### CLUSTERPRO Serverの再インストール

CLUSTERPRO Serverを再インストールする場合、Builder で作成した構成情報 FD (構成変 更を行った場合は最新の構成情報 FD) が必要です。

Builder で作成した構成情報 FD (構成変更を行った場合は最新の構成情報 FD) がない場合は、clpcfctrl コマンドでバックアップを作成できます。詳細は『CLUSTERPRO X SingleServerSafe 操作ガイド』の「第2章 CLUSTERPRO X SingleServerSafe コマンドリファレンス」の「構成情報をバックアップする」を参照してください。

以下の手順に従って、CLUSTERPRO Server を再インストールします。

- CLUSTERPRO Serverをアンインストールします。 アンインストール手順の詳細は、本章の「CLUSTERPRO X SingleServerSafeのアンイ ンストール」を参照してください。
- CLUSTERPRO Serverをインストールしてサーバを再生成します。 インストール手順の詳細は、本書の「第2章 CLUSTERPRO X SingleServerSafeをイン ストールする」を参照してください。

# CLUSTERPRO X へのアップグレード

CLUSTERPRO X SingleServerSafe を CLUSTERPRO X ヘアップグレードする場合、 Builder で作成した構成情報(構成変更を行った場合は最新の構成情報) を移行することがで きます。

この場合、アップグレードを開始する前に、最新の構成情報を保存してください。構成情報は 作成時にBuilderで保存する他に、clpcfctrl コマンドでバックアップを作成することもできます。 詳細は『CLUSTERPRO X SingleServerSafe 操作ガイド』の「第2章 CLUSTERPRO X SingleServerSafe コマンドリファレンス」の「構成情報をバックアップする」を参照してください。

以下の手順に従って、CLUSTERPRO X SingleServerSafe を CLUSTERPRO X にアップ グレードします。

- 1. 構成情報をバックアップします。
- アップグレードするサーバでCLUSTERPRO X SingleServerSafe をアンインストールします。アンインストール手順の詳細は、本章の「CLUSTERPRO X SingleServerSafeのアンインストール」を参照してください。
- 3. アンインストールが完了したら OS をシャットダウンします。
- 4. CLUSTERPRO X をインストールし、CLUSTERPRO X の環境を構築します。ここで、 バックアップした構成情報を利用することができます。CLUSTERPRO X の構築手順につ いては、CLUSTERPRO X のマニュアルを参照してください。
  - 注: CLUSTERPROX にはライセンス登録時に、以下のライセンスを登録します。
    - \* CLUSTERPRO X SingleServerSafe (2CPU ライセンス)
    - \* CLUSTERPRO X SingleServerSafe アップグレードライセンス
    - これらのライセンスは CLUSTERPRO X (2CPU ライセンス) として使用することが可 能です。

# 第4章 最新バージョン情報

本章では、CLUSTERPRO X SingleServerSafe の最新情報について説明します。新しいリリースで強化された点、改善された点などをご紹介します。

本章で説明する項目は以下の通りです。

| • | 最新バージョン                                  | 56 |
|---|------------------------------------------|----|
| • | CLUSTERPRO X SingleServerSafeとマニュアルの対応一覧 | 57 |
| • | 機能強化情報                                   | 58 |
| • | 修正情報                                     | 59 |

# 最新バージョン

2011 年 4 月時点での CLUSTERPRO X SingleServerSafe 3.0 for Linux の最新内部バージョンは 3.0.3-1 です。

最新情報は CLUSTERPRO のホームページで公開されている最新ドキュメントを参照してください。

CLUSTERPRO X SingleServerSafe の内部バージョンは、WebManager で確認してください。 WebManager のツリービューからサーバのアイコンを選択すると、内部バージョンがリストビューに表示されます。

# CLUSTERPRO X SingleServerSafe とマニュアルの対応一覧

本書では下記のバージョンの CLUSTERPRO X SingleServerSafe を前提に説明してありま す。CLUSTERPRO X SingleServerSafe のバージョンとマニュアルの版数に注意してください。

| CLUSTERPRO X<br>SingleServerSafe<br>の内部パージョン | マニュアル     | 版数  | 備考 |
|----------------------------------------------|-----------|-----|----|
| 3.0.4-1                                      | インストールガイド | 第4版 |    |
|                                              | 設定ガイド     | 第1版 |    |
|                                              | 操作ガイド     | 第1版 |    |

# 機能強化情報

各バージョンにおいて以下の機能強化を実施しています。

| 項<br>番 | 内部バージョン | 機能強化項目                                                             |
|--------|---------|--------------------------------------------------------------------|
| 1      | 3.0.0-1 | WebManagerとbuilder が同一ブラウザ画面から操作可能になりました。                          |
| 2      | 3.0.0-1 | 構成ウィザードを刷新しました。                                                    |
| 3      | 3.0.0-1 | 構成ウィザードで一部設定項目の自動取得が可能になりました。                                      |
| 4      | 3.0.0-1 | 統合 WebManager をブラウザ上から操作可能に変更しました。                                 |
| 5      | 3.0.0-1 | 設定情報のアップロード時、設定内容をチェックする機能を実装しました。                                 |
| 6      | 3.0.0-1 | CLUSTERPRO の外部で発生した障害を CLUSTERPRO で管理可能になりました。                     |
| 7      | 3.0.0-1 | 監視対象アプリケーションのタイムアウト発生時、ダンプ情報を取得することが可能に<br>なりました。                  |
| 8      | 3.0.0-1 | オラクル監視で異常を検出した際、オラクルの詳細情報を取得することが可能になり<br>ました。                     |
| 9      | 3.0.0-1 | vSphere/XenServer/kvm のゲスト OS をリソースとして扱えるようにしました。                  |
| 10     | 3.0.0-1 | 仮想化基盤のゲスト OS を CLUSTERPRO 以外の操作によって移動された場合でも<br>自動で追随する機能が実装されました。 |
| 11     | 3.0.0-1 | 対応 OS を拡充しました。                                                     |
| 12     | 3.0.0-1 | 対応アプリケーションを拡充しました。                                                 |
| 13     | 3.0.2-1 | 新しくリリースされた kernel に対応しました。                                         |
| 14     | 3.0.3-1 | 新しくリリースされた kernel に対応しました。                                         |
| 15     | 3.0.4-1 | 新しくリリースされた kernel に対応しました。                                         |

# 修正情報

| 項<br>番 | 修正バージョン<br>/ 発生バージョン         | 修正項目                                                                                      | 原因                                                                        |
|--------|------------------------------|-------------------------------------------------------------------------------------------|---------------------------------------------------------------------------|
| 1      | 3.0.1-1<br>/ 3.0.0-1         | VMライセンスが利用できなかった問題を修<br>正しました。                                                            | ライセンス管理テーブルに不足があっ<br>たため。                                                 |
| 2      | 3.0.2-1<br>/ 3.0.0-1~3.0.1-1 | グループリソース、モニタリソースの異常時<br>最終動作が、Builderでは「クラスタサービス<br>~」、WebManagerでは「クラスタデーモン<br>~」と表示される。 | 機能間で統一されていない用語が<br>あったため。                                                 |
| 3      | 3.0.2-1<br>/ 3.0.0-1~3.0.1-1 | Builderで仮想マシングループのプロパティ<br>から排他属性が設定できてしまう。                                               | ウィザードでは設定できないように制<br>限したが、プロパティでは制限処理が<br>漏れていたため。                        |
| 4      | 3.0.2-1<br>/ 3.0.0-1~3.0.1-1 | XenServerが利用不可な環境でXenServer<br>のVMモニタの設定を行うと、VMモニタが異<br>常終了(core dump)することがある。            | VMモニタの初期化処理でNULLポイ<br>ンタアクセスが発生するため。                                      |
| 5      | 3.0.2-1<br>/ 3.0.0-1~3.0.1-1 | clprexecコマンドを使用した場合、syslog、<br>アラートに「Unknown request」が出力され<br>ることがある。                     | syslog、アラートへの出力文字列を作<br>成する処理で「スクリプト実行」、「グ<br>ループフェイルオーバ」の考慮が漏れ<br>ていたため。 |
| 6      | 3.0.2-1<br>/ 3.0.0-1~3.0.1-1 | モニタリソースのプロパティ画面で設定を変<br>更しても「適用」ボタンが押せなくなることが<br>ある。                                      | 判定処理で考慮が漏れていたため。                                                          |
| 7      | 3.0.2-1<br>/ 3.0.0-1~3.0.1-1 | Builderのインタコネクト設定画面で、インタ<br>コネクトを複数選択した状態で削除を行うと<br>一部しか削除されない。                           | 複数のインタコネクトが選択されること<br>の考慮が漏れていたため。                                        |
| 8      | 3.0.2-1<br>/ 3.0.0-1~3.0.1-1 | WebManagerサービス停止時に異常終了<br>することがある。                                                        | リアルタイム更新用スレッドが使用す<br>るMutexリソースを解放するタイミング<br>に誤りがあったため。                   |
| 9      | 3.0.2-1<br>/ 3.0.0-1~3.0.1-1 | サーバ名を変更して再起動する場合にア<br>ラート同期サービスが異常終了することが<br>ある。                                          | サーバー覧取得処理に問題があった<br>ため。                                                   |
| 10     | 3.0.2-1<br>/ 3.0.0-1~3.0.1-1 | クラスタ生成ウィザードでクラスタ名を変更し<br>ても既定値に戻ることがある。                                                   | クラスタ生成ウィザードでクラスタ名を<br>変更して次へ進んだ後で、クラスタ名<br>変更画面に戻ると発生する。                  |
| 11     | 3.0.2-1<br>/ 3.0.0-1~3.0.1-1 | キーワードを256文字以上設定すると、mrw<br>モニタを設定していても、外部監視連携が<br>動作しないことがある。                              | キーワードを保存するためのバッファ<br>サイズが不足していたため。                                        |
| 12     | 3.0.2-1<br>/ 3.0.0-1~3.0.1-1 | シャットダウンストール監視を無効にすると、<br>user空間監視モニタが起動できない。                                              | user空間監視モニタの初期化処理で<br>シャットダウンストール監視の確認処<br>理を行っていたため。                     |

各バージョンにおいて以下の修正を実施しています。

| 項<br>番 | 修正バージョン<br>/ 発生バージョン         | 修正項目                                                                                     | 原因                                                     |
|--------|------------------------------|------------------------------------------------------------------------------------------|--------------------------------------------------------|
| 13     | 3.0.2-1<br>/ 3.0.0-1~3.0.1-1 | シャットダウンストール監視のタイムアウト<br>時間が変更できない。                                                       | 常にハートビートのタイムアウト時間<br>が使用されるようになっていたため。                 |
| 14     | 3.0.2-1<br>/ 3.0.0-1~3.0.1-1 | 仮想マシン用ライセンスが正常にカウントさ<br>れない。                                                             | 仮想マシン用ライセンスを認識するた<br>めのID情報に不足があったため。                  |
| 15     | 3.0.3-1<br>/ 3.0.0-1~3.0.2-1 | 設定モードでVMモニタリソースの「外部マイ<br>グレーション発生時の待ち時間」に数値以<br>外(文字や記号)が設定できてしまう。                       | Builderによる入力ガードに考慮漏れ<br>があったため。                        |
| 16     | 3.0.3-1<br>/ 3.0.0-1~3.0.2-1 | EXECリソースのタイムアウトとして0を指定<br>すると、EXECリソースの活性が失敗し、緊<br>急シャットダウンしてしまう。                        | Builderによる入力ガードに考慮漏れ<br>があったため。                        |
| 17     | 3.0.3-1<br>/ 3.0.0-1~3.0.2-1 | 中国語版OS上で、Builderでクラスタ生成<br>ウィザードを開始するとアプリケーションエ<br>ラーが発生する。                              | 確保外のバッファにアクセスをしてしま<br>うケースがあったため。                      |
| 18     | 3.0.3-1<br>/ 3.0.0-1~3.0.2-1 | 特定の環境にて、Builderのクラスタ生成<br>ウィザードでサーバ追加ボタンを押すとアプ<br>リケーションエラーが発生する。                        | JRE側の不具合のため。                                           |
| 19     | 3.0.3-1<br>/ 3.0.0-1~3.0.2-1 | ユーザ空間モニタリソースの遅延警告のア<br>ラート(syslog)に表示される時刻の単位が<br>誤っており、tickcountで表示されるべき数<br>値が秒で表示される。 | 出力時の変換方法を誤っていたため。                                      |
| 20     | 3.0.3-1<br>/ 3.0.0-1~3.0.2-1 | アラートメッセージの内容は512Byteを超え<br>た場合に、アラートデーモンが異常終了す<br>る。                                     | アラートメッセージ用のバッファサイズ<br>に不足があったため。                       |
| 21     | 3.0.3-1<br>/3.0.2-1          | WebManager で[ファイル]メニューから[終<br>了]を選択したときに正常に終了できない。                                       | WebManagerを終了する際、設定<br>モード(Builder)の終了処理に不備が<br>あったため。 |

# 第 5 章 補足事項

本章では、CLUSTERPRO X SingleServerSafeのインストール作業において、参考となる情報について説明します。

本章で説明する項目は以下の通りです。

| • | CLUSTERPRO X SingleServerSafeのサービス一覧 | 62 |
|---|--------------------------------------|----|
| • | 試用版ライセンスから正式ライセンスへの移行                | 63 |

# CLUSTERPRO X SingleServerSafe のサービス一覧

| システム サービス名           | 説明                                          |
|----------------------|---------------------------------------------|
| clusterpro           | CLUSTERPRO デーモン                             |
|                      | CLUSTERPRO 本体のサービスです                        |
| clusterpro_evt       | CLUSTERPRO イベント                             |
|                      | CLUSTERPRO が出力するログおよび syslog<br>を制御するサービスです |
| clusterpro_trn       | CLUSTERPRO データ転送                            |
|                      | ライセンス同期や構成情報の転送を制御する<br>サービスです              |
| clusterpro_alertsync | CLUSTERPRO アラート同期                           |
|                      | アラートを同期するためのサービスです                          |
| clusterpro_webmgr    | CLUSTERPRO WebManager                       |
|                      | WebManager のサービスです                          |

CLUSTERPRO X SingleServerSafe は以下のシステムサービスで構成されます。

# 試用版ライセンスから正式ライセンスへの移行

試用版ライセンスで動作しているサーバに正式ライセンスを登録する際は、試用版ライセンス を削除せず、そのまま、正式ライセンスを追加します。ライセンス一覧表示を行うと、正式ライ センスと試用版ライセンスの両方が表示されますが、問題ありません。

ライセンスの追加についての詳細は、本書の「第 2 章 CLUSTERPRO X SingleServerSafeを インストールする」を参照して下さい。

# 第6章 注意制限事項

本章では、注意事項や既知の問題とその回避策について説明します。 本章で説明する項目は以下の通りです。

#### 

# OS インストール前、OS インストール時

OS をインストールするときに決定するパラメータ、リソースの確保、ネーミングルールなどで留意して頂きたいことです。

### /opt/nec/clusterproのファイルシステムについて

システムの対障害性の向上のために、ジャーナル機能を持つファイルシステムを使用することを推奨します。

### 依存するライブラリ

libxml2

OS インストール時に、libxml2 をインストールしてください。

### 依存するドライバ

softdog

- ◆ ユーザ空間モニタリソースの監視方法がsoftdogの場合、このドライバが必要です。
- ◆ ローダブルモジュール構成にしてください。スタティックドライバでは動作しません。

#### SELinuxの設定

- ◆ SELinuxの設定は permissive または disabled にしてください。
- ◆ enforcing に設定するとCLUSTERPRO X SingleServerSafeで必要な通信が行えない 場合があります。

### CLUSTERPRO X Alert Serviceについて

CLUSTERPRO X Alert Service のライセンスで、メール通報の機能は使用できますが、パトランプ通報の機能は使用できません。

# 付録 A トラブルシューティング

### CLUSTERPRO Serverのインストール時

|   | エラーメッセージ                                                                                         | 原因                              | 対処                                    |
|---|--------------------------------------------------------------------------------------------------|---------------------------------|---------------------------------------|
| 1 | failed to open<br>//var/lib/rpm/packages.rpm error:<br>cannot open<br>//var/lib/rpm/packages.rpm | root権限を持つユーザでは<br>ありません。        | root権限を持つユーザで実行<br>してください。            |
| 2 | error: package clusterprosss-* is<br>already installed                                           | すでにCLUSTERPROがイ<br>ンストールされています。 | ー度アンインストールしてから<br>再度インストールしてくださ<br>い。 |

### **CLUSTERPRO Serverのアンインストール時**

|   | エラーメッセージ                                                                                         | 原因                       | 対処法                                                            |
|---|--------------------------------------------------------------------------------------------------|--------------------------|----------------------------------------------------------------|
| 1 | failed to open<br>//var/lib/rpm/packages.rpm<br>error: cannot open<br>//var/lib/rpm/packages.rpm | root権限を持つユーザでは<br>ありません。 | root権限を持つユーザで実行<br>してください。                                     |
| 2 | error: CLUSTERPRO is running                                                                     | CLUSTERPROが起動して<br>います。  | chkconfigで サービスを無効<br>にしてサーバを再起動し、再<br>度アンインストールを実行して<br>ください。 |

### ライセンス関連のトラブル シューティング

| 動作及びメッセージ                                                                                                    | 原因                                           | 対処                                                          |
|----------------------------------------------------------------------------------------------------|----------------------------------------------|-------------------------------------------------------------|
| コマンド実行後、以下のメッセージがコン<br>ソールに出力された。                                                                                                  | ー般ユーザでコマンドを<br>実行しています。                      | root でログインするか、su -<br>で root に変更後、再度実<br>に、アイボさい            |
| 「Log in as root.」                                                                                                    |                                              | 17し (く/こさい。                                                 |
| ライセンス登録でコマンド実行後、以下<br>のメッセージがコンソールに出力された。                                                                                          | CLUSTERPROのデータ<br>転送サービスの未起動又<br>は、構成情報の未配信の | サーバでのトランザクション<br>サーバ起動、構成情報の配<br>信がされているか、再度確               |
| license was not applied to all the<br>servers in the cluster because there<br>are one or more servers that are not<br>started up.j | 可能性があります。                                    | 認してください。もし、どちら<br>かが未完了であれば、完了<br>後、再度ライセンスの登録<br>を行ってください。 |
| Builder で作成した構成情報をサーバに<br>配信後、シャットダウン リブートを行う<br>と、WebManager のアラート ビューに<br>以下のメッセージが表示され、サーバが<br>停止した。                            | ライセンスを登録せずに<br>シャットダウン リブートを<br>実行したためです。    | サーバからライセンス登録<br>を実行してください。                                  |
| The license is not registered. (%1)                                                                                                |                                              |                                                             |
| %1:製品 ID                                                                                                    |                                              |                                                             |
| Builder で作成した構成情報をサーバに<br>配信後、シャットダウン リブートを行う<br>と、WebManager のアラート ビューに<br>以下のメッセージが表示されていたが、<br>サーバは、正常に動作している。                  | ライセンスが不足してい<br>ます。                           | 販売元からライセンスを入<br>手し、ライセンスを登録して<br>ください。                      |
| <sup>[</sup> The license is insufficient. The number of insufficient is %1. (%2)]                                                  |                                              |                                                             |
| %1:ライセンス不足数<br>%2:製品 ID                                                                                                    |                                              |                                                             |
| 試用版ライセンスでサーバ運用中に以<br>下のメッセージが出力され、サーバが停<br>止した。                                                                                    | ライセンスの有効期間を<br>超えています。                       | 販売元へ試用版ライセンス<br>の延長を申請するか、製品<br>版ライセンスを入手し、ライ               |
| 「The license of trial expired by %1.<br>(%2)」                                                                                      |                                              | センスを登録してください。                                               |
| %1:試用終了日<br>%2:製品 ID                                                                                                    |                                              |                                                             |

# 付録 B

# 索引

#### в

Builder のアンインストール, 52 Builderのインストール, 44 Builderの起動, 47, 48

#### С

CLUSTERPRO Serverのアップデート, 50 CLUSTERPRO Serverのアンインストール, 52 CLUSTERPRO Serverの再インストール, 53 CLUSTERPRO X Alert Service, 66 CLUSTERPRO X SingleServerSafe, 13, 14 CPU ライセンスの登録, 32

#### Κ

Ο

kernel, 19

OS, 17

#### S

SELinux, 66

#### V

VMノードライセンスの登録, 36

#### あ

アップグレード, 54 アップデート, 50 アンインストール, 52

#### い

依存するドライバ,66 依存するライブラリ,66 インストール,31 インストール,31

#### お

オフライン版, 29, 44

#### き

機能強化,58

### J

コマンド ラインからの対話形式でのライセンス登録, 36,38

### さ

サーバ環境の確認・準備,27 サービス一覧,62 再インストール,53

#### し

修正情報,59

スペック, 16

#### せ

す

正式ライセンスへの移行,63

#### そ

ソフトウェア構成,15

#### τ

ディストリビューション, 19

### と

動作確認済アプリケーション情報,24 動作環境,13,16 トラブルシューティング,67

#### ね

ネットワーク設定の確認,27

#### の

ノードライセンスの登録,40

#### は

ハードウェア, 16

#### ふ

ファイアウォールの設定の確認, 27 ファイルシステム, 66

### ま

マニュアル, 57

6

**ライセンス シート**, 34

ライセンス ファイル, 32, 33, 40, 41 ライセンス ファイル指定でのライセンス登録, 36, 37 ライセンスの登録, 32

### る

ルート ファイル システムの確認,27